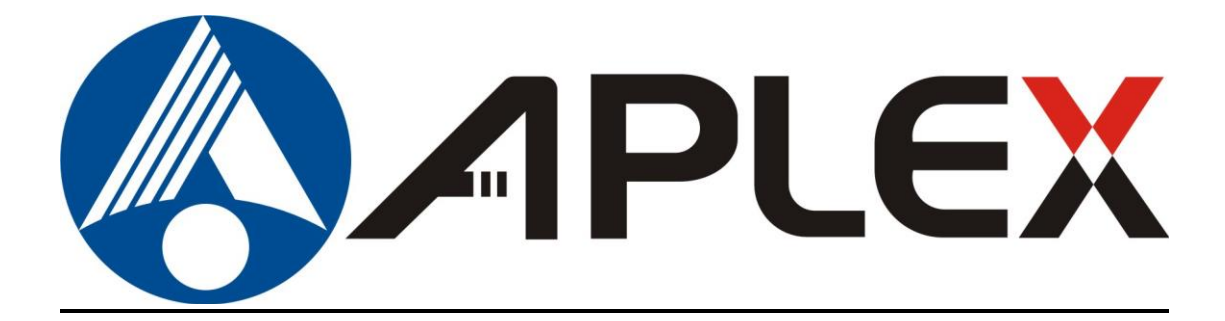

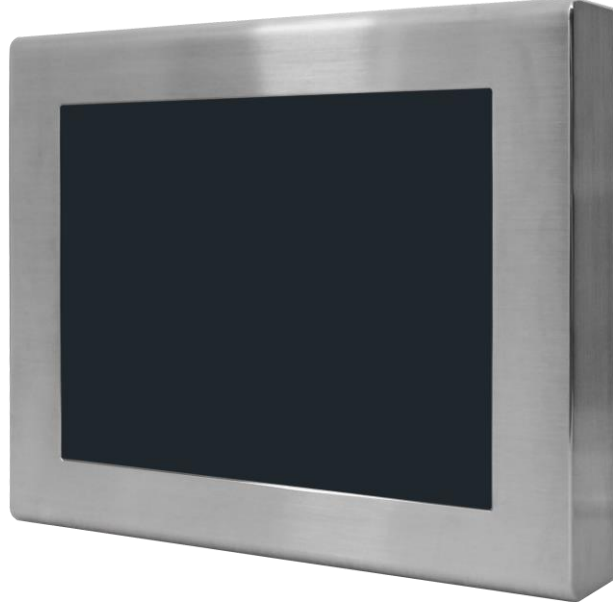

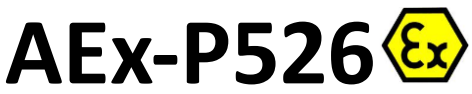

# 15" ATEX Certified Intel Atom D2550 Stainless Steel Panel PC User Manual

| Release Date                             |                      | Revision            |
|------------------------------------------|----------------------|---------------------|
| Jul. 2016                                |                      | V1.4                |
| <sup>®</sup> 2016 Aplex Technology, Inc. | All Rights Reserved. | Published in Taiwan |

Aplex Technology, Inc. 15F-1, No.186, Jian Yi Road, Zhonghe District, New Taipei City 235, Taiwan Tel: 886-2-82262881 Fax: 886-2-82262883 URL: <u>www.aplextec.com</u>

# **Revision History**

| Reversion | Date       | Description                                  |
|-----------|------------|----------------------------------------------|
| 1.0       | 2013/08/22 | Official Version                             |
| 1.1       | 2015/10/23 | Add "1.1 Features", ATEX LOGO at front       |
|           |            | page, Memory 4GB for option, Net Weight,     |
|           |            | Motherboard Introduction, Modify CPU         |
|           |            | Specifications to D2550, LCD Specifications, |
|           |            | Power Input, EN60079,11 to EN60079-15, OS    |
|           |            | Support, Dimension Images, Product Images,   |
|           |            | Operating Temperature, storage space         |
| 1.2       | 2016/03/31 | Add Data about ATEX from page 3 to page 6,   |
|           |            | and the exploded drawing of AEx-P526         |
| 1.3       | 2016/05/16 | Modify "94/9/EC" to "2014/34/EU", and        |
|           |            | modify some contents at P.5 and P.6          |
| 1.4       | 2016/07/06 | Modify OS Support                            |

# Warning!

This equipment generates, uses and can radiate radio frequency energy and if not installed and used in accordance with the instructions manual, it may cause interference to radio communications. It has been tested and found to comply with the limits for a Class A computing device pursuant to FCC Rules, which are designed to provide reasonable protection against such interference when operated in a commercial environment. Operation of this equipment in a residential area is likely to cause interference in which case the user at his own expense will be required to take whatever measures may be required to correct the interference.

Electric Shock Hazard – Do not operate the machine with its back cover removed. There are dangerous high voltages inside.

## Disclaimer

This information in this document is subject to change without notice. In no event shall Aplex Technology Inc. be liable for damages of any kind, whether incidental or consequential, arising from either the use or misuse of information in this document or in any related materials.

# AEx-P526 ATEX Instruction Guide

## SAFETY INSTRUCTIONS

Read these instructions carefully, and look at the equipment to become familiar with the device before trying to install, operate, or maintain it. The following special messages may appear throughout this documentation or on the equipment to warn of potential hazards or to call attention to information that clarifies or simplifies a procedure.

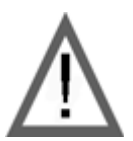

This is the safety alert symbol. It is used to alert you to potential personal injury hazards. Obey all safety messages that follow this symbol to avoid possible injury or death.

## PLEASE NOTE

Electrical equipment should be installed, operated, serviced, and maintained only by qualified personnel. No responsibility is assumed by Digital Electronics Corporation for any consequences arising out of the use of this material. A qualified person is one who has skills and knowledge related to the construction and operation of electrical equipment and its installation, and has received safety training to recognize and avoid the hazards involved.

## SCOPE

This present document applies when AEx-P526 bears  $\langle Ex \rangle$  marking. They are supplied only with DC 11~32 V. This documentation has to be kept and always refer to those instructions for installation, operation, maintenance or evolution of your system.

## Permitted zones of application

Refer to the section titled "Markings" to get information about the permitted zones of protection and the types of protection.

- AEx-P526 is installed in zones 2 hazardous areas must be certified and bear the marking.
- Ensure with the marking that the terminals are compatible with the conditions permitted for the hazardous area at the site where it is being used.

## Installation, Operation and Maintenance

Make sure you follow all the recommendations in AEx-P526 User's Guide and additionally those listed below.

Installation of equipment shall be installed according to EN60079-14:2014 (Electrical installations in hazardous areas)

The procedures of routine maintenance and service should be followed by EN60079 -17:2007(Inspection and maintenance of electrical installations in hazardous areas). If major scale repair job is required, it is also strictly to follow the criterion of E N60079-19 :2011 (Repair and overhaul for apparatus used in potentially explosive atmospheres).

## Notice

- 1. It is forbidden to use any of the I/O ports in the hazardous areas.
- 2. Do not rub on plastic parts or the display
- 3. The power supply meanings to the equipment are excluded from the certificate. It shall be installed in the safe area.
- 4. The equipment is used in an area of not more than pollution degree 2, as defined in IEC 60664-1.

## Markings

ATEX and markings, applied to the AEx-P526 Graphic Operator Interface, are as follows:

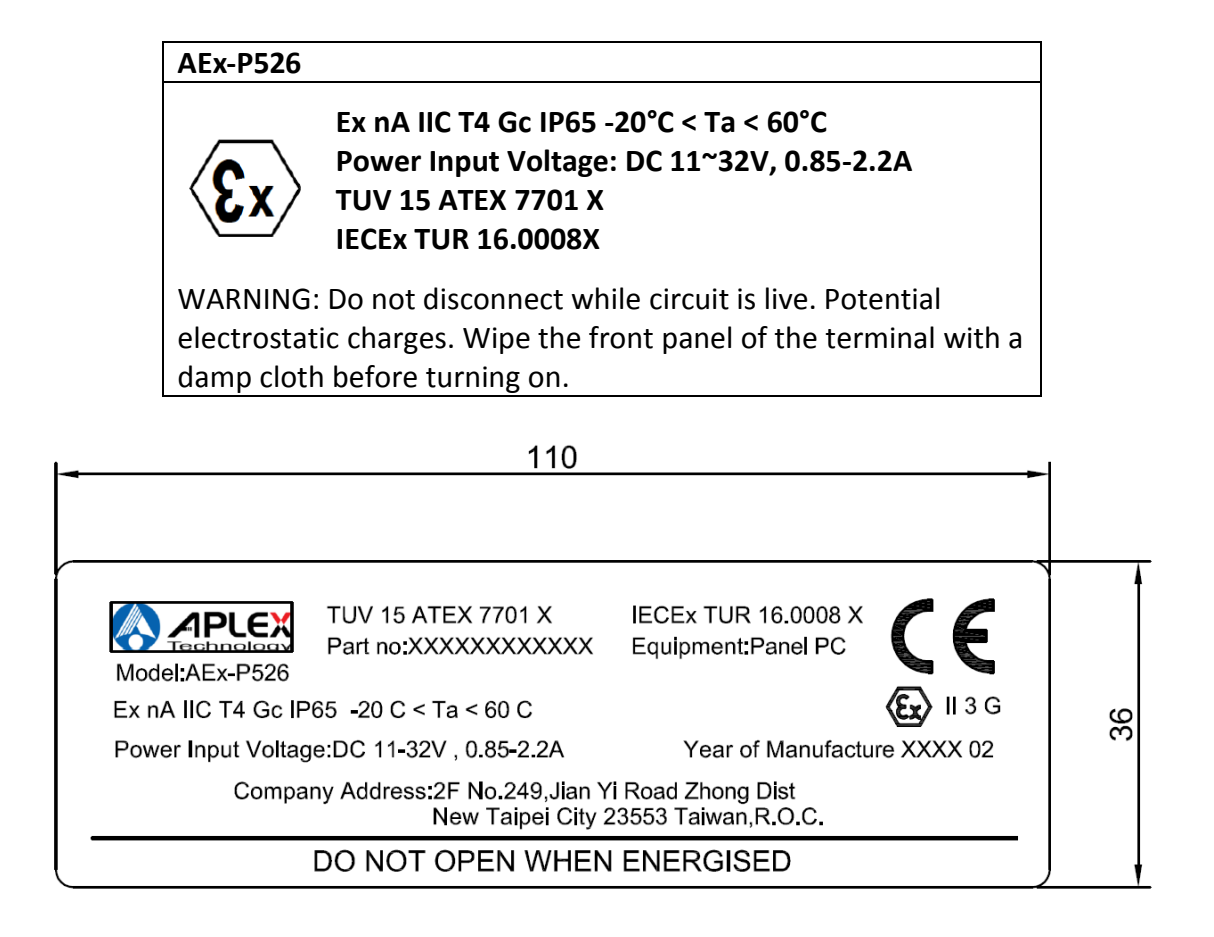

# DÉCLARATION UE DE CONFORMITÉ

Pour appareils destinés à être utilisés en atmosphères explosibles (Au titre de la directive Atmosphères Explosibles N° 2014/34/EU)

NOUS : Aplex Taïwan Siège 15F-1, Non. 186, Jian Yi Route, Zhonghe District, New Taipei City, 235 Taïwan

Déclarons que les appareils

| MARQUE :    | Aplex                                                                                   |
|-------------|-----------------------------------------------------------------------------------------|
| NOM, TYPE : | AEx-P526                                                                                |
| MODELES :   | AEx-P526, suivi de lettres et de chiffres décrits dans l'attestation TUV 15 ATEX 7701 X |

répondent de par leur conception et leur construction, aux exigences des Directives européennes et normes applicables :

| Directive(s) :   |            | Norme(s) :                 |
|------------------|------------|----------------------------|
| - Directive ATEX | 2014/34/EU | - EN 60079-0:2012/A11:2013 |
|                  |            | - EN 60079-15:2010         |

sous réserve d'installation, d'entretien et d'utilisation conformes à sa destination, à la règlementation, aux normes en vigueur, aux instructions du constructeur et aux règles de l'art.

| Marquage des appareils :         | II 3 G             |
|----------------------------------|--------------------|
| Marquage complémentaire :        | Ex nA IIC T4 Gc    |
|                                  | Tamb20°C to +60°C  |
| Attestation d'examen N de type : | TUV 15 ATEX 7701 X |

### Notified Body:

TÜV Rheinland Industrie Service GmbH- TÜV Rheinland Group Am Grauen Stein, D-51105 Köln, Germany Identification No.: **0035** 

# EU DECLARATION OF CONFORMITY

For units intended to be used in potentially explosive atmosphere (By way of the Explosive Atmospheres directive No. 2014/34/EU)

WE: Aplex Taiwan Headquarter 15F-1, No. 186, Jian Yi Road, Zhonghe District, New Taipei City, 235 Taiwan

hereby declare that the units

| TRADEMARK:      | Aplex                                               |
|-----------------|-----------------------------------------------------|
| PRODUCT, TYPE : | AEx-P526                                            |
| MODELS :        | AEx-P526, followed by letters and numbers listed in |
|                 | certification TUV 15 ATEX 7701 X                    |

which, through their design and construction, meet the requirements of the European Directives and applicable standards:

| Directive(s) :   |            | Standard(s) :              |
|------------------|------------|----------------------------|
| - ATEX directive | 2014/34/EU | - EN 60079-0:2012/A11:2013 |
|                  |            | - EN 60079-15:2010         |

It is important that the safety component is subject to correct installation, maintenance and use conforming to its intended purpose, to the applicable regulations and standards, to the supplier's instructions and to standard practices.

| Marking of units:                 | II 3 G             |
|-----------------------------------|--------------------|
| Additional marking:               | Ex nA IIC T4 Gc    |
|                                   | Tamb20°C to +60°C  |
| N type examination certification: | TUV 15 ATEX 7701 X |

### **Notified Body:**

TÜV Rheinland Industrie Service GmbH- TÜV Rheinland Group Am Grauen Stein, D-51105 Köln, Germany Identification No.: **0035** 

# **Packing List**

| Accessories (as ticked) included in this package are: |  |  |
|-------------------------------------------------------|--|--|
| Adaptor                                               |  |  |
| Driver & manual CD disc                               |  |  |
| Other(please specify)                                 |  |  |
|                                                       |  |  |

## **Safety Precautions**

Follow the messages below and read these safety instructions carefully to prevent your systems from damage:

- Keep this user's manual for later reference.
- Avoid your system from static electricity on all occasions.
- Prevent electric shock. Don't touch any components of this card when the card is power-on. Always disconnect power when the system is not in use.
- Disconnect power when you change any hardware devices. For instance, when you connect a jumper or install any cards, a surge of power may damage the electronic components or the whole system.
- Disconnect this equipment from any outlet before cleaning. Do not use liquid or spray detergents for cleaning. Use a damp cloth.
- For pluggable equipment, the power outlet must be installed near the equipment and must be easily accessible.
- Keep this equipment away from humidity.
- Put this equipment on a reliable surface during installation. Dropping it or letting it fall could cause damage.
- The openings on the enclosure are for air convection. Protect the equipment from overheating. Do not cover the openings.
- Make sure the voltage of the power source is correct before connecting the equipment to the power outlet.
- All cautions and warnings on the equipment should be noted.
- If the equipment is not used for a long time, disconnected it from the power source to avoid damage by transient over-voltage.
- Never pour any liquid into an opening. This could cause fire or electrical shock.
- Never open the equipment for safety reasons, only qualified service personnel should open the equipment.
- If any of the following situations arises, get the equipment checked by service personnel:
  - The power cord or plug is damaged.
  - Liquid has penetrated into the equipment.
  - The equipment has been exposed to moisture.
  - The equipment does not work well, or you cannot get it to work according to the user's manual.
  - The equipment has been dropped and damaged.
  - The equipment has obvious signs of breakage.
- Do not leave this equipment in an environment where the storage temperature is below -30°C or above 70°C. It may damage the equipment.

# **Table of Contents**

| Revision History                 | 1 |
|----------------------------------|---|
| ,<br>Warning!/Disclaimer         | 2 |
| AEx-P526 ATEX Introduction Guide | 3 |
| Packing List                     | 7 |
| Safety Precautions               | 8 |

## **Chapter 1**

|                                   | Uctiling Started |
|-----------------------------------|------------------|
| 1.1 Features                      |                  |
| 1.2 Specifications                |                  |
| 1.3 Dimensions and Drawing        |                  |
| 1.4 Brief Description of AEx-P526 |                  |

## **Chapter 2**

| 2.1 Motherboard Introduction       | 15 |
|------------------------------------|----|
| 2.2 Specifications                 | 15 |
| 2.3 Jumpers Setting and Connectors | 19 |

## Chapter 3

## 3.8 Save and Exit Settings......43

## **Chapter 4** Installation of Drivers 4.1 Intel Chipset Driver......46 4.2 Intel Graphics Media Accelerator Driver......49 4.3 Intel (R) Network Adapter......52 4.4 Realtek ALC662 HD Audio Driver Installation......54

| Chapter 5                      | Touch Screen Installation |
|--------------------------------|---------------------------|
| 5.1 Windows 7 Universal Driver | installation56            |
| 5.2 Software Functions         | 60                        |

# 9

# **BIOS Setup**

Hardware

Gotting Started

## **Figures**

| Figure 1.1: Dimensions of AEx-P526                        | 12 |
|-----------------------------------------------------------|----|
| Figure 1.2: AEx-P526 Exploded Drawing                     | 13 |
| Figure 1.3: Front View of AEx-P526                        | 14 |
| Figure 1.4: Rear View of AEx-P526                         | 14 |
| Figure 2.1: Mainboard Dimensions                          | 17 |
| Figure 2.2: Jumpers and Connectors Location_ Board Top    | 18 |
| Figure 2.3: Jumpers and Connectors Location_ Board Bottom | 18 |

# Chapter 1

## **1.1 Features**

- 15" LED Backlight TFT LCD
- Intel Atom D2550 Low Power Consumption Processor
- Onboard 2G DDR3, 4G for option
- 316 Stainless Steel Enclosure
- 5 Wire Resistive Touch
- IP65 Dustproof and Waterproof
- Wide Range DC 11~32V Power Input
- ATEX95n / EN60079-15 Certified

## **1.2 Specifications**

| System                |                                                                 |  |
|-----------------------|-----------------------------------------------------------------|--|
| Processor             | Intel Atom Processor D2550 (1M Cache, 1.8GHz)                   |  |
| System Chipset        | Intel NM10 Express                                              |  |
| System Memory         | Onboard 2GB DDR3 800 MHz, 4GB for option                        |  |
| Outside I/O Ports     | 2 x USB 2.0 by 8-pin M12 connector                              |  |
|                       | 1 x GbE LAN RJ-45 by 8-pin M12 connector                        |  |
|                       | 1 x RS-232 by 8-pin M12 connector, COM2                         |  |
|                       | 1 x RS-232/422/485 by 8-pin M12 connector, COM1, default RS-232 |  |
|                       | 1 x DC Power Input by 3-pin M12 connector                       |  |
| Storage               | 1 x 2.5" SATA2 HDD or SSD                                       |  |
|                       | 1 x Internal SD slot                                            |  |
| Onboard Expansion bus | 1 x Mini PCIe half size                                         |  |
| OS Support            | Windows 7 Professional for Embedded Systems                     |  |
|                       | Windows 7 Ultimate for Embedded Systems                         |  |
|                       | Windows Embedded 8 Standard                                     |  |
|                       | Windows Embedded 8.1 Pro                                        |  |
|                       | Windows Embedded 8.1 Industry Pro                               |  |
| Power                 |                                                                 |  |
| Power Input           | 11~32V DC                                                       |  |
| Power Consumption     | MAX: 24.3W                                                      |  |
| LCD                   |                                                                 |  |
| Display Type          | 15" color TFT LCD                                               |  |

| Resolution            | 1024 x 768                               |
|-----------------------|------------------------------------------|
| Color                 | 16.7M                                    |
| Contrast Ratio        | 700 : 1                                  |
| Luminance (cd/m2)     | 400                                      |
| Viewing Angle         | 160 (H) / 140 (V)                        |
| Backlight Lifetime    | 50,000 hrs                               |
| Touch Screen          |                                          |
| Туре                  | Resistive Touch Screen                   |
| Interface             | RS-232 Interface                         |
| Light Transmission    | Over 80%                                 |
| Mechanical            |                                          |
| Construction          | 316 Stainless Steel                      |
| Mounting              | VESA Mount 75 x 75                       |
| IP Rating             | Total IP65                               |
| Dimension             | 399 x 324 x 63 mm                        |
| Net Weight            | 6.9 Kg                                   |
| Environmental         |                                          |
| Operating Temperature | -20~50 °C (optional -20~60°C)            |
| Storage Temperature   | -30~70 °C                                |
| Storage Temperature   | 10%~90%@ 40°C, non-condensing            |
| Certificate           | CE / FCC Class A / ATEX95-n / EN60079-15 |

# **1.3 Dimensions and Drawing**

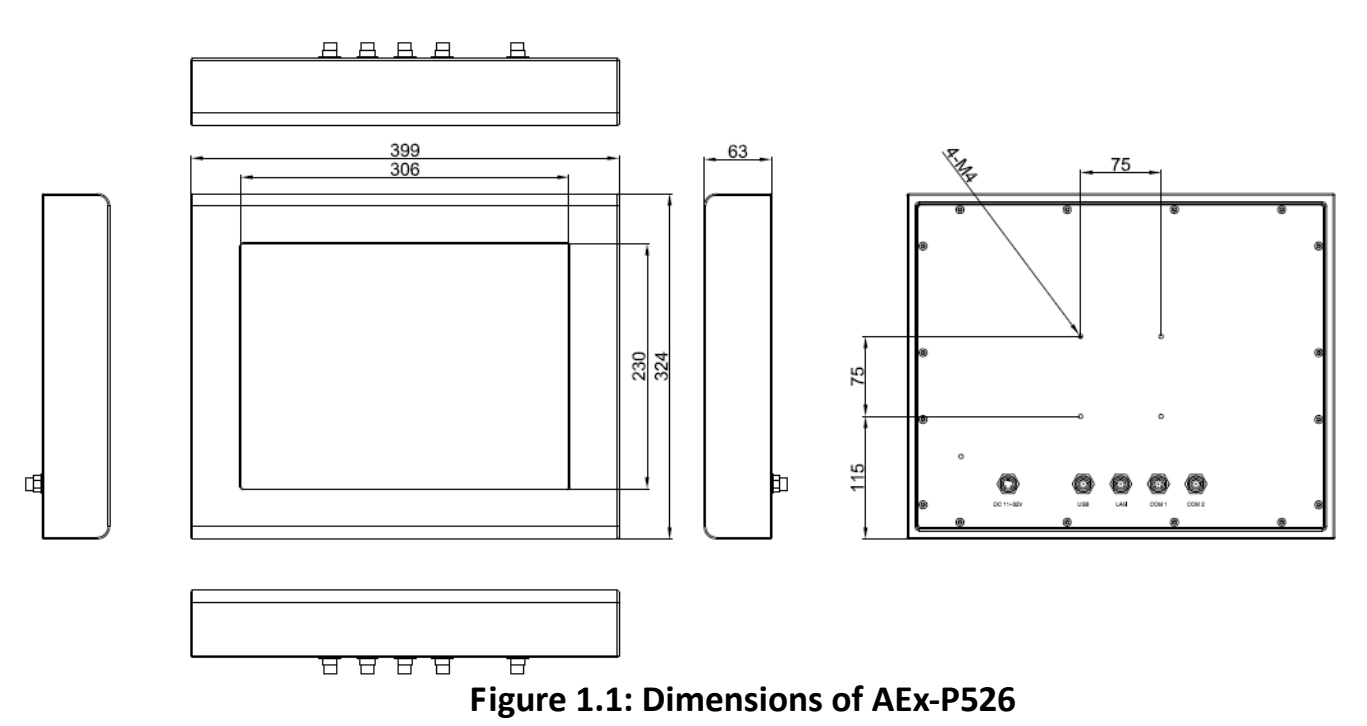

| 11 (8)                                       | 9                       |
|----------------------------------------------|-------------------------|
|                                              | =                       |
|                                              |                         |
|                                              |                         |
|                                              | <u>. (.</u>             |
|                                              | ĺ/                      |
|                                              |                         |
|                                              | K.                      |
|                                              | 7/5                     |
|                                              |                         |
|                                              |                         |
|                                              |                         |
|                                              |                         |
|                                              |                         |
|                                              |                         |
|                                              |                         |
|                                              |                         |
| $\langle \psi \cdots \cdots \rangle \rangle$ |                         |
|                                              | $\overline{\mathbf{c}}$ |
|                                              |                         |

| NO. | PART NUMBER  | TITLE                          | QUANTITY |
|-----|--------------|--------------------------------|----------|
| 1   | 011352600001 | PANEL FRAME                    | 1        |
| 2   | 05000000002  | APC-3580 COVER RUBBER TP       | 4        |
| 3   | 013580001201 | APC-3580/3581 TOUCH BKT/AUO    | 1        |
| 4   | 060304000037 | AHM-6104 LCD DUST GUARD SPONGE | 4        |
| 5   | 013580001401 | APC-3580/3581 LCD BKT/AUO NEC  | 2        |
| 6   | 060304000292 | BACK COVER SPONGE              | 1        |
| 7   | 013792100401 | APC-3792P HDD BKT              | 1        |
| 8   | 013596000002 | APC-3596 BATTERY BKT           | 1        |
| 9   | 411352600401 | CPU SINK                       | 1        |
| 10  | 411352600501 | BACK COVER/DC11~32V            | 1        |
| 11  | 411352600601 | HEATSINK PLATE/PB-418          | 1        |
| 12  | 301071500001 | TOUCH SCREEN                   | 1        |

## Figure 1.2: AEx-P526 Exploded Drawing

## 1.4 Brief Description of AEx-P526

AEx-P526 implemented with ATEX95-n (EN-60079:15/Equipment for Explosive Atmosphere), which is offered to European directives for controlling explosive environment, can be protected from hazardous/explosive environment not only chemical facilities, but also in petroleum, mining industry...etc.

The AEx-P526 comes with a 15-inch high-brightness TFT LCD and base on Intel Atom D2550 platform, space for one 2.5-inch HDD, resistive touch screen and 11~32V DC wide-ranging power input. Furthermore, the chassis is made of stainless steel 316 with an ultra slim profile with M12 connectors and total IP65 protection.

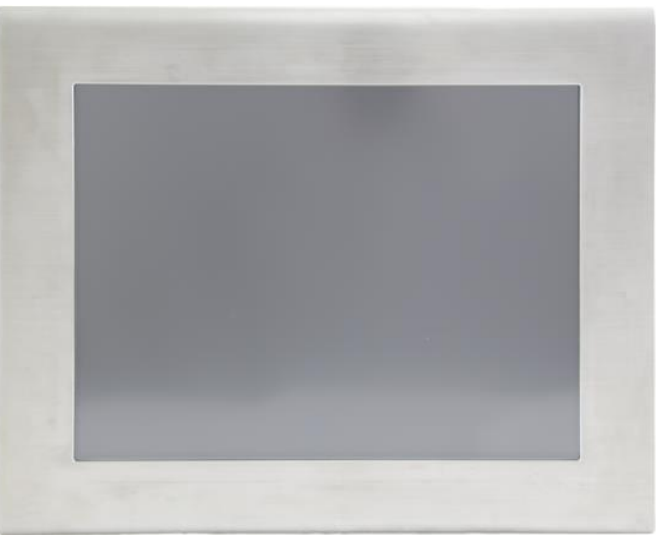

Figure 1.3: Front View of AEx-P526

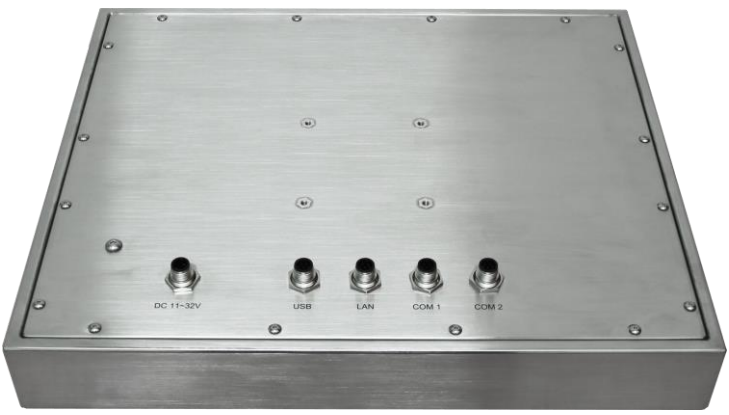

Figure 1.4: Rear View of AEx-P526

# Chapter 2

# **2.1 Motherboard Introduction**

SBC-7106 is a 4" industrial motherboard developed on the basis of Intel Cedarview-M Processors and NM10, which provides abundant peripheral interfaces to meet the needs of different customers. Also, it features dual GbE ports, 3-COM ports and one Mini PCIE configuration, one VGA port, one HDMI port, one LVDS interface. To satisfy the special needs of high-end customers, CN1 and CN2 and CN3 richer extension functions. The product is widely used in various sectors of industrial control.

| 2.2 Specifications |                |
|--------------------|----------------|
|                    | Specifications |
|                    | Specifications |

| Specifications        |                                                                                                    |  |
|-----------------------|----------------------------------------------------------------------------------------------------|--|
| Board Size            | 170mm x 113mm                                                                                                    |  |
| CPU Support           | Intel Atom N2600 /1.60GHz (2cores,3.5W, onboard )<br>Intel Atom D2550 /1.86GHz(2cores,10W, option)                               |  |
| Chipset               | Intel NM10 Express                                                                                                    |  |
| Memory Support        | Onboard 2GB DDRIII SDRAM (N2600)<br>Onboard 4GB DDRIII SDRAM (D2550)                                                             |  |
| Graphics              | Integrated Intel GMA 3600 (N2600)<br>Integrated Intel GMA 3650 (D2550)                                                           |  |
| Display Mode          | 1 x CRT Port<br>1 x HDMI Port<br>1 x LVDS1 (18/24-bit single LVDS)                                                               |  |
| Support<br>Resolution | Up to 1920 x1200 for CRT<br>Up to 1920 x1200 for HDMI<br>Up to 1366 x768 for LVDS1 (N2600)<br>Up to 1440 x 900 for LVDS1 (D2550) |  |
| Dual Display          | CRT+LVDS1<br>CRT+HDMI<br>LVDS1+HDMI                                                                                              |  |
| Super I/O             | Winbond W83627UHG-E                                                                                                    |  |
| BIOS                  | AMIBIOS                                                                                                    |  |

| Storage                                   | 1 x SATA Connector (7P)<br>1 x SATA Connector (7P+15P)<br>1 x SD Socket (USB to SD)                                                                                                    |  |
|-------------------------------------------|----------------------------------------------------------------------------------------------------|--|
| Ethernet                                  | 2 x PCIe Gbe LAN by Realtek RTL8111E                                                                                                    |  |
| USB                                       | 2 x USB 2.0 (type A)stack ports (USB4/USB5)<br>2 x USB 2.0 Pin header for CN3 (USB2/USB3)<br>2 x USB 2.0 Pin header for CN1 (USB0/USB1)<br>1 x USB 2.0 for MPCIE1 (USB7)                                                                                                    |  |
| Serial                                    | <ul> <li>1 x RS232/RS422/RS485 port, DB9 connector for external (COM1)<br/>pin 9 w/5V/12V/Ring select</li> <li>1 x RS232 port, DB9 connector for external (COM2)<br/>pin 9 w/5V/12V/Ring select</li> <li>1 x RS422/485 header for CN2 (COM3)</li> <li>2 x UART for CN3 (COM5,COM6)</li> </ul> |  |
| Digital I/O                               | <ul> <li>8-bit digital I/O by Pin header (CN2)</li> <li>4-bit digital Input</li> <li>4-bit digital Output</li> <li>4-bit digital I/O by Pin header (CN3)</li> <li>2-bit digital Input</li> <li>2-bit digital Output</li> </ul>                                                                |  |
| Support CR2477 Li battery by 2-pin header |                                                                                                    |  |
| Audio                                     | Support Audio via Realtek ALC662 HD audio codec<br>Support Line-in, Line-out, MIC by 2x6-pin header                                                                                                    |  |
| Keyboard /Mouse                           | use 1 x PS2 keyboard/mouse by 1x6 box pin header (CN3)                                                                                                    |  |
| Expansion Bus                             | 1 x mini-PCI-express slot<br>1 x PCI-express (CN3)                                                                                                    |  |
| Touch Ctrl                                | uch Ctrl 1 x Touch ctrl header for TCH1 (COM4)                                                                                                    |  |
| Power<br>Management                       | Wide Range DC10V~30v inputement1 x 3-pin power input connector                                                                                                    |  |
| Switches and<br>LED Indicators            | 1 x Power on/off switch (CN1)<br>1 x Reset switch (CN1)<br>1 x Power LED status (CN1)<br>1 x HDD LED status (CN1)<br>1 x Buzzer                                                                                                    |  |

| External I/O port    | 2 x COM Ports (COM1/COM2)<br>2 x USB 2.0 Ports (stack)<br>2 x RJ45 GbE LAN Ports<br>1 x HDMI Port<br>1 x Stack audio Jack (Line out) |  |
|----------------------|----------------------------------------------------------------------------------------------------|--|
| Watchdog Timer       | Software programmable 1 – 255 second by Super I/O                                                                                    |  |
| Temperature          | Operating: $-20^{\circ}$ C to $70^{\circ}$ C<br>Storage: $-40^{\circ}$ C to $85^{\circ}$ C                                           |  |
| Humidity             | 5% - 95%, non-condensing, operating                                                                                                  |  |
| Power<br>Consumption | 12V /0.95A (Intel Atom N2600 processor with 2GB DDR3 DRAM)                                                                           |  |
| EMI/EMS              | Meet CE/FCC class A                                                                                                    |  |
| TB-528CAN2           | 2 x CAN bus<br>1 x SIM Card Socket<br>1 x mini-PCI-express slot                                                                      |  |

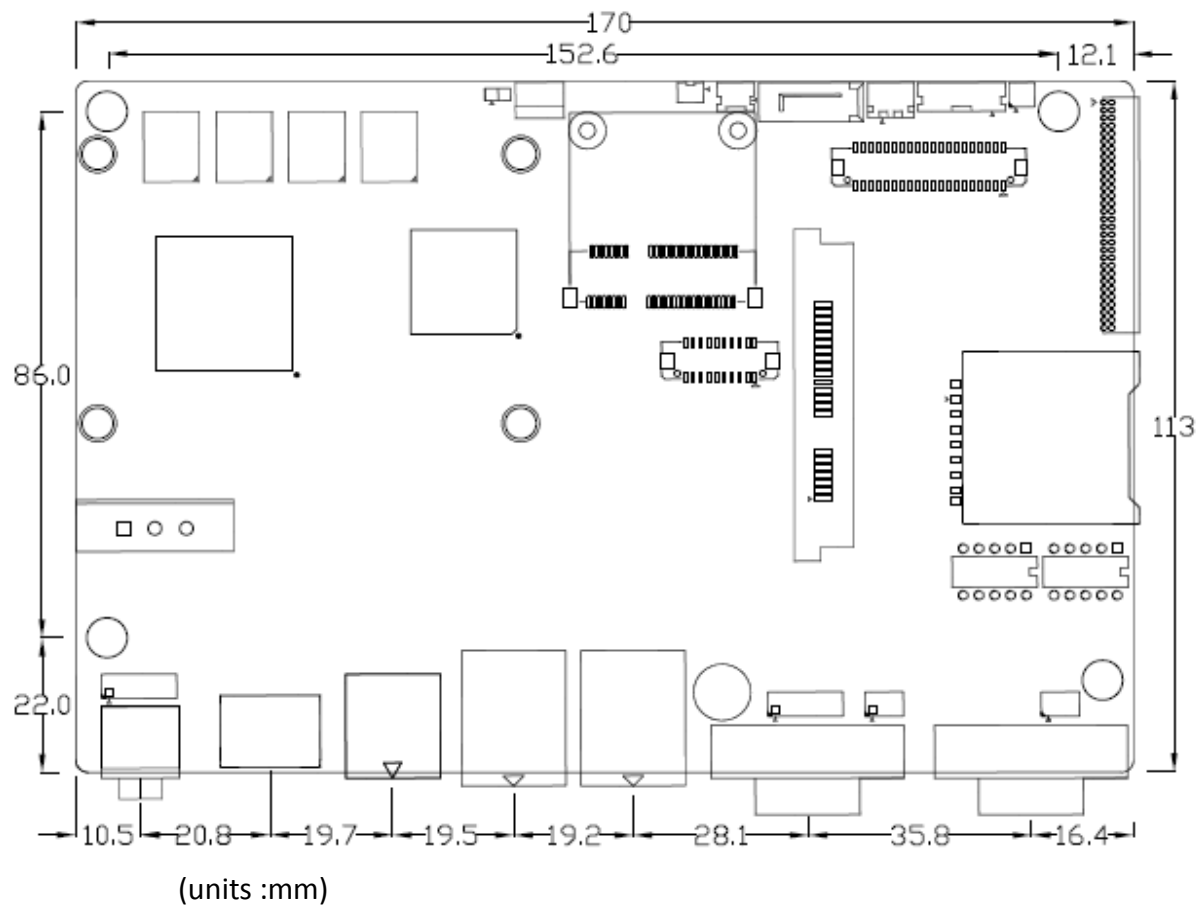

Figure 2.1: Motherboard Dimensions

## 2.2.1 Jumpers Setting and Connectors

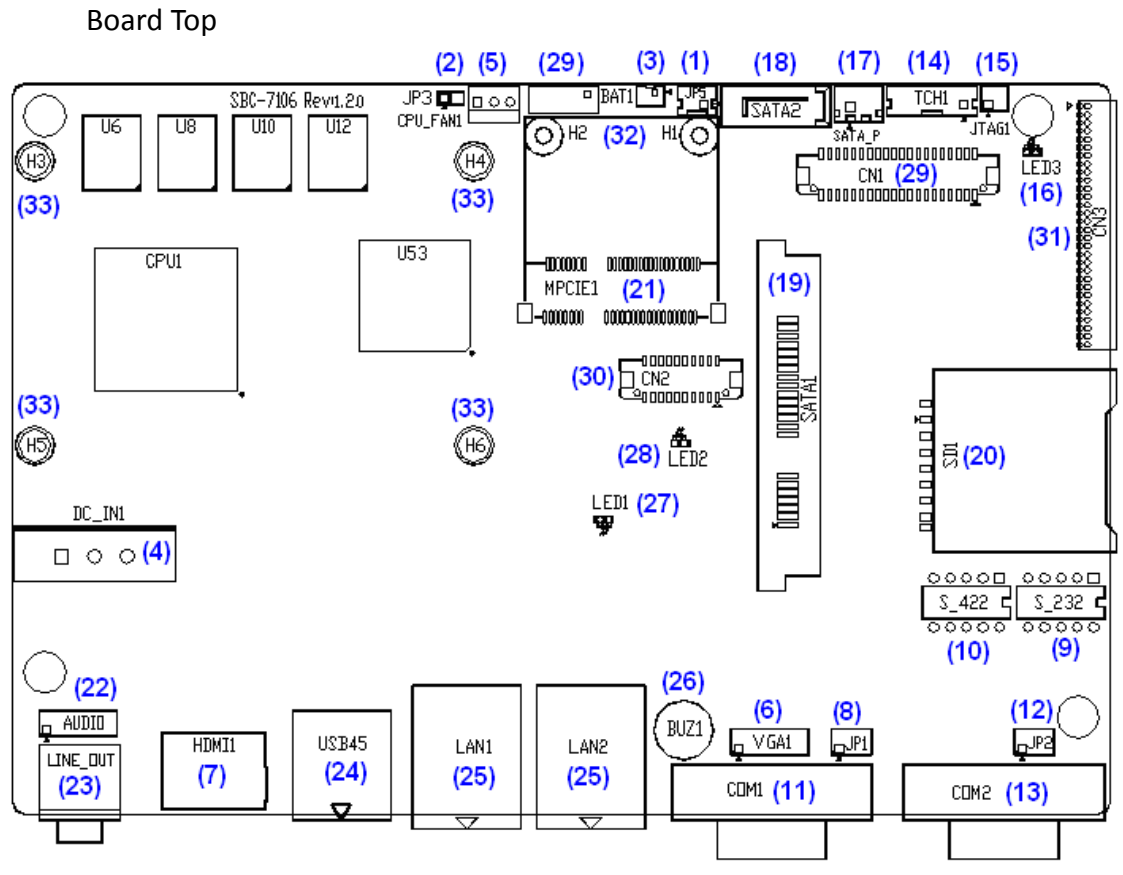

Figure 2.2: Jumpers and Connectors Location\_ Board Top

**Board Bottom** 

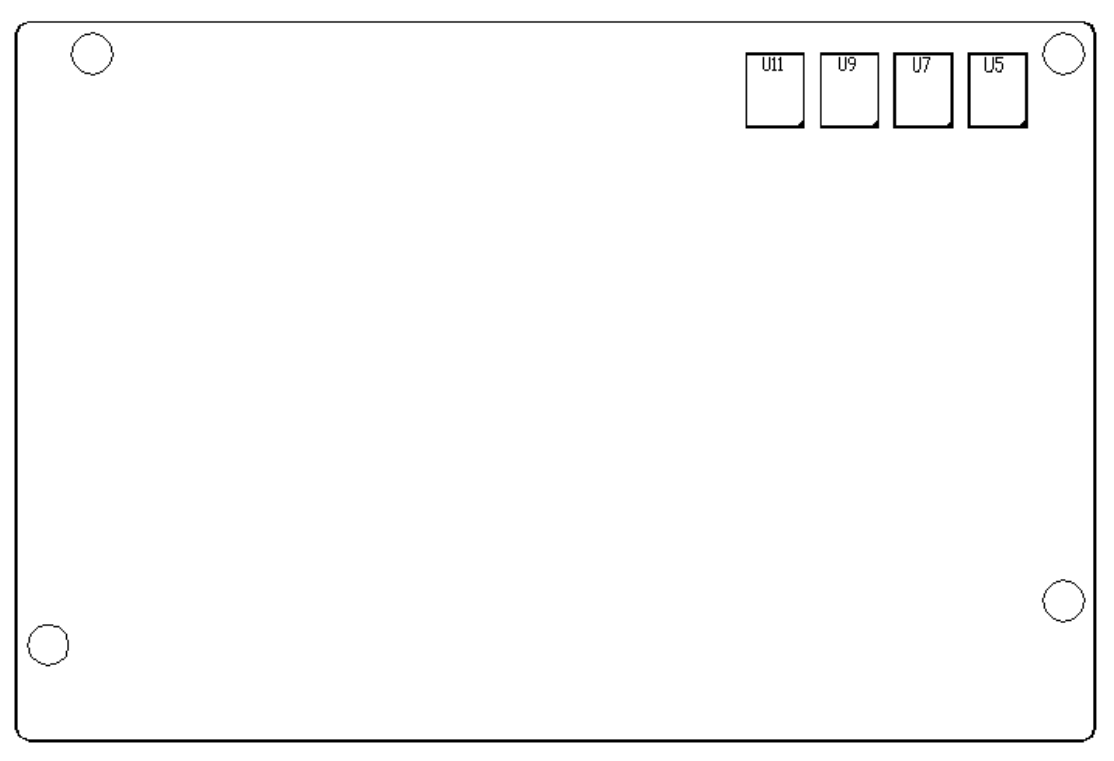

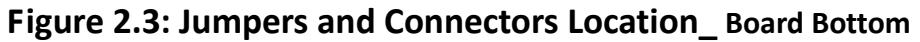

# 2.3 Jumpers Setting and Connectors

## 1. JP5:

(2.0mm Pitch 1X2 box Pin Header), ATX Power and Auto Power on jumper setting.

| JP5   | Mode                    |
|-------|-------------------------|
| Open  | ATX Power               |
| Close | Auto Power on (Default) |

## 2. JP3:

(2.0mm Pitch 1X2 Pin Header)CMOS clear jumper, CMOS clear operation will permanently reset old BIOS settings to factory defaults.

| JP3       | CMOS             |
|-----------|------------------|
| Open      | NORMAL (Default) |
| Close 1-2 | Clear CMOS       |

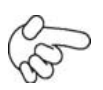

## Procedures of CMOS clear:

- a) Turn off the system and unplug the power cord from the power outlet.
- b) To clear the CMOS settings, use the jumper cap to close pins 1 and 2 for about 3 seconds then reinstall the jumper clip back to pins open.
- c) Power on the system again.
- d) When entering the POST screen, press the <F1> or <DEL> key to enter CMOS Setup Utility to load optimal defaults.
- e) After the above operations, save changes and exit BIOS Setup.

| Model            | JP3 |
|------------------|-----|
| SBC-7106-N2600   | No  |
| SBC-7106-N2600-P | No  |
| SBC-7106-D2550   | Yes |

## 3. BAT1:

(1.25mm Pitch 1X2 box Pin Header) 3.0V Li battery is embedded to provide power for CMOS.

| Pin# | Signal Name |
|------|-------------|
| Pin1 | VBAT        |
| PIN2 | Ground      |

### 4. DC\_IN1:

(5.08mm Pitch 1x3 Pin Connector), DC9V~32V System power input connector。

| Pin# | Power Input |
|------|-------------|
| Pin1 | DC+9V~32V   |
| Pin2 | Ground      |
| Pin3 | FG          |

| Model            | DC_IN1        |
|------------------|---------------|
| SBC-7106-N2600   | 180°Connector |
| SBC-7106-N2600-P | 45°Connector  |
| SBC-7106-D2550   | 45°Connector  |

## 5. CPU\_FAN1:

(2.54mm Pitch 1x3 Pin Header), Fan connector, cooling fans can be connected directly for use. You may set the rotation condition of cooling fan in menu of BIOS CMOS Setup.

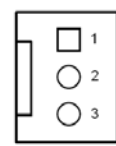

| Signal Name        |
|--------------------|
| Ground             |
| VCC                |
| Rotation detection |
|                    |

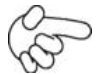

Note:

Output power of cooling fan must be limited under 5W.

| Model            | CPU_FAN1 |
|------------------|----------|
| SBC-7106-N2600   | No       |
| SBC-7106-N2600-P | No       |
| SBC-7106-D2550   | Yes      |

## 6. VGA1:

(CRT 2.0mm Pitch 2X6 Pin Header), Video Graphic Array Port, Provide 2x6Pin cable to VGA Port.

| Signal Name                          | Pin# | Pin#     | Signal Name |
|--------------------------------------|------|----------|-------------|
| CRT_RED                              | 1    | 2        | Ground      |
| CRT_GREEN                            | 3    | 4        | Ground      |
| CRT_BLUE                             | 5    | 6        | VGA_EN      |
| CRT_H_SYNC                           | 7    | 8        | CRT_DDCDATA |
| CRT_V_SYNC                           | 9    | 10       | CRT_DDCCLK  |
| Ground                               | 11   | 12       | Ground      |
| VGA hot plug setting for Windows XP: |      |          |             |
| VGA1 (Pin Header) Function           |      | Function |             |

| Pin4-Pin6 (Close)                                | VGA Simulation Disabled |  |
|--------------------------------------------------|-------------------------|--|
| Pin4-Pin6 (Open)                                 | VGA Simulation Enabled  |  |
| use the 2.0mm jumper cap to close pin 4 and pin6 |                         |  |

## 7. HDMI1:

(HDMI 19P Connector) High Definition Multimedia Interface connector.

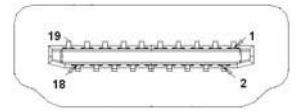

## 8. JP1:

(2.0mm Pitch 2x3 Pin Header)COM1 jumper setting, pin 1~6 are used to select signal out of pin 9 of COM1 port.

| JP1 Pin#  | Functi               | on              |
|-----------|----------------------|-----------------|
| Close 1-2 | COM1 RI (Ring Indica | itor) (default) |
| Close 3-4 | COM1 Pin9=+5V        | (option)        |
| Close 5-6 | COM1 Pin9=+12V       | (option)        |

## 9. S\_232:

(Switch)COM1 jumper setting, it provides selectable RS232 or RS422 or RS485 serial signal output.

| Function        | S_232 Pin#                  |
|-----------------|-----------------------------|
| RS232 (Default) | ON: Pin1, Pin2, Pin3, Pin4  |
| RS422 (option)  | OFF: Pin1, Pin2, Pin3, Pin4 |
| RS485 (option)  | OFF: Pin1, Pin2, Pin3, Pin4 |

## 10. S\_422:

(Switch), COM1 setting, it provides selectable RS232 or RS422 or RS485 serial signal output.

| Function        | S_422 Pin#                  |
|-----------------|-----------------------------|
| RS232 (Default) | OFF: Pin1, Pin2, Pin3, Pin4 |
| RS422 (option)  | ON: Pin1, Pin2, Pin3, Pin4  |
| RS485 (option)  | ON: Pin1, Pin2, Pin3, Pin4  |

## 11. COM1:

**(Type DB9)**, Rear serial port, standard DB9 Male serial port is provided to make a direct connection to serial devices. COM1 port is controlled by pins No.1~6 of JP1, select output Signal RI or 5V or 12V, For details, please refer to description of JP1 and S\_232 and S\_422 setting.

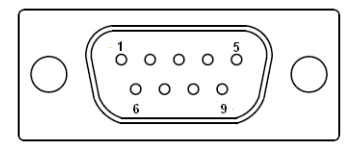

| RS232 (Default):                                      |                                |  |
|-------------------------------------------------------|--------------------------------|--|
| Pin#                                                  | Signal Name                    |  |
| 1                                                     | DCD# (Data Carrier Detect)     |  |
| 2                                                     | RXD (Received Data)            |  |
| 3                                                     | TXD (Transmit Data)            |  |
| 4                                                     | DTR (Data Terminal Ready)      |  |
| 5                                                     | Ground                         |  |
| 6                                                     | DSR (Data Set Ready)           |  |
| 7                                                     | RTS (Request To Send)          |  |
| 8                                                     | CTS (Clear To Send)            |  |
| 9                                                     | JP1 select Setting (RI/5V/12V) |  |
| BIOS Setup:                                           |                                |  |
| Advanced/W83627UHG Super IO Configuration/Serial Port |                                |  |
| 1 Configuration 【RS-232】                              |                                |  |

| RS422 (optior | n):                                         |
|---------------|---------------------------------------------|
| Pin#          | Signal Name                                 |
| 1             | 422_RX+                                     |
| 2             | 422_RX-                                     |
| 3             | 422_TX-                                     |
| 4             | 422_TX+                                     |
| 5             | Ground                                      |
| 6             | NC                                          |
| 7             | NC                                          |
| 8             | NC                                          |
| 9             | NC                                          |
| BIOS Setup:   |                                             |
| Advanced/W8   | 33627UHG Super IO Configuration/Serial Port |

1 Configuration [RS-422]

| RS485 (option): |             |  |  |  |  |
|-----------------|-------------|--|--|--|--|
| Pin#            | Signal Name |  |  |  |  |
| 1               | NC          |  |  |  |  |
| 2               | NC          |  |  |  |  |
| 3               | 485-        |  |  |  |  |
| 4               | 485+        |  |  |  |  |
| 5               | Ground      |  |  |  |  |
| 6               | NC          |  |  |  |  |
| 7               | NC          |  |  |  |  |

| 8                                                     | NC |  |  |
|-------------------------------------------------------|----|--|--|
| 9                                                     | NC |  |  |
| BIOS Setup:                                           |    |  |  |
| Advanced/W83627UHG Super IO Configuration/Serial Port |    |  |  |
| 1 Configuration 【RS-485】                              |    |  |  |

\_\_\_\_\_

## 12. JP2:

(2.0mm Pitch 2x3 Pin Header) COM2 jumper setting, pin  $1^{6}$  are used to select signal out of pin 9 of COM2 port.

| JP2 Pin#  | Function                           |          |  |
|-----------|------------------------------------|----------|--|
| Close 1-2 | COM2 RI (Ring Indicator) (default) |          |  |
| Close 3-4 | COM2 Pin9=+5V                      | (option) |  |
| Close 5-6 | COM2 Pin9=+12V                     | (option) |  |

## 13. COM2:

**(Type DB9)**, Rear serial port, standard DB9 Male serial port is provided to make a direct connection to serial devices.

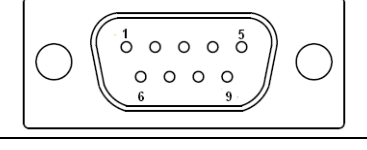

| Pin# | Signal Name                |  |  |
|------|----------------------------|--|--|
| 1    | DCD# (Data Carrier Detect) |  |  |
| 2    | RXD (Received Data)        |  |  |
| 3    | TXD (Transmit Data)        |  |  |
| 4    | DTR (Data Terminal Ready)  |  |  |
| 5    | Ground                     |  |  |
| 6    | DSR (Data Set Ready)       |  |  |
| 7    | RTS (Request To Send)      |  |  |
| 8    | CTS (Clear To Send)        |  |  |
| 9    | RI (Ring Indicator)        |  |  |

### 14. TCH1:

(2.0mm Pitch 1x6 box Pin Header), internal Touch controller connector.

| Pin# | Signal Name |
|------|-------------|
| 1    | SENSE       |
| 2    | X+          |
| 3    | X-          |
| 4    | Y+          |
| 5    | Y-          |
| 6    | GND EARCH   |

## 15. JTAG1(option):

(2.0mm Pitch 2x2 Pin Header), Touch eeprom program to write interface

| Signal Name | Pin# |   | Signal Name |
|-------------|------|---|-------------|
| 3.3V        | 1    | 2 | C2D_BR      |
| YC2CK_RST   | 3    | 4 | Ground      |

## 16. LED3:

LED STATUS. Green LED for Touch Power status.

## 17. SATA\_P:

(2.5mm Pitch 1x2 box Pin Header), Two onboard 5V output connectors are reserved to provide power for SATA devices.

| Pin# | Signal Name |
|------|-------------|
| 1    | +DC5V       |
| 2    | Ground      |

# P

## Note:

### Output current of the connector must not be above 1A.

### 18. SATA2:

(SATA 7Pin), SATA Connectors, one SATA connectors are provided, with transfer speed up to 3.0Gb/s.

## 19. SATA1:

(SATA 7Pin+15Pin), SATA Connectors, one SATA connectors are provided, with transfer speed up to 3.0Gb/s.

## 20. SD1:

(SD card socket), Secure Digital Memory Card socket.

## **21. MPCIE1**:

(Socket 52Pin), mini PCIe socket, it is located at the top, it supports mini PCIe devices with USB2.0 and LPC and SMBUS and PCIe signal. MPCIe card size is 30x30mm.

## 22. AUDIO:

(2.0mm Pitch 2X6 Pin Header), Front Audio, An onboard Realtek ALC662 codec is used to provide high-quality audio I/O ports. Line Out can be connected to a headphone or amplifier. Line In is used for the connection of external audio source via a Line in cable. MIC is the port for microphone input audio.

| Signal Name | Pin# | Pin# | Signal Name |
|-------------|------|------|-------------|
| 5V          | 1    | 2    | GND_AUD     |
| LINE-OUT-L  | 3    | 4    | LINE-OUT-R  |
| FRONT_JD    | 5    | 6    | LINE1_JD    |
| LINE-IN-L   | 7    | 8    | LINE-IN-R   |
| MIC-IN-L    | 9    | 10   | MIC-IN-R    |
| GND_AUD     | 11   | 12   | MIC1_JD     |

## 23. LINE\_OUT:

(Diameter 3.5mm Jack), HD Audio port, An onboard Realtek ALC662 codec is used to provide high quality audio I/O ports. Line Out can be connected to a headphone or amplifier.

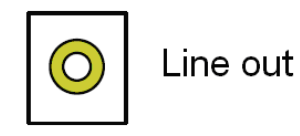

## 24. USB45:

**USB4/USB5**: (Double stack USB type A), Rear USB connector, it provides up to 4 USB2.0 ports, High-speed USB 2.0 allows data transfers up to480 Mb/s ,support USB full-speed and low-speed signaling.

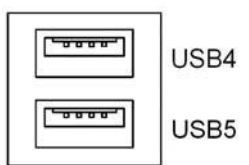

Each USB Type A Receptacle (2 Ports) Current limited value is 1.5A.

If the external USB device current exceeds 1.5A, please separate connectors into different Receptacle.

## 25. LAN1/LAN2:

**LAN1/LAN2:** (RJ45 Connector), Rear LAN port, Two standard 10/100/1000M RJ-45 Ethernet ports are provided. Used Realtek RTL8111E chipset, LINK LED (green) and ACTIVE LED (yellow) respectively located at the left-hand and right-hand side of the Ethernet port indicate the activity and transmission state of LAN.

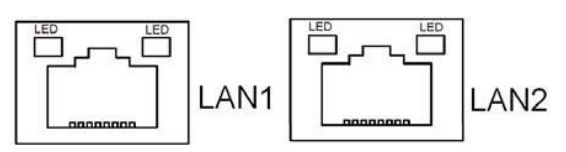

## 26. BUZ1:

Onboard buzzer.

## 27. LED1:

LED STATUS. Green LED for Motherboard Power status.

## 28. LED2:

LED STATUS. Green LED for Motherboard Standby Power Good status.

## 29. CN1:

(DF13-40P Connector), For expand output connector, It provides one 18/24bit single channel LVDS, one Backlight control, two USB ports, one power led, one HDD LED, on power on/off button, one RESET.

| Function   | Signal Name | Pi | n# | Signal Name | Function |
|------------|-------------|----|----|-------------|----------|
|            | 12V_S0      | 2  | 1  | 12V_S0      |          |
|            | BKLT_EN_OUT | 4  | 3  | BKLT_CTRL   |          |
|            | Ground      | 6  | 5  | Ground      |          |
|            | LVDS_VDD5   | 8  | 7  | LVDS_VDD5   |          |
|            | LVDS_VDD3   | 10 | 9  | LVDS_VDD3   |          |
| LVDS       | Ground      | 12 | 11 | Ground      | LVDS     |
|            | LA_DATAP0   | 14 | 13 | LA_DATAN0   |          |
|            | LA_DATAP1   | 16 | 15 | LA_DATAN1   |          |
|            | LA_DATAP2   | 18 | 17 | LA_DATAN2   |          |
|            | LA_DATAP3   | 20 | 19 | LA_DATAN3   |          |
|            | LA_CLKP     | 22 | 21 | LA_CLKN     |          |
|            | Ground      | 24 | 23 | Ground      |          |
|            | Ground      | 26 | 25 | Ground      |          |
| USB1       | USB1_P      | 28 | 27 | USB1_N      | USB1     |
| USB0       | USB0_P      | 30 | 29 | USB0_N      | USB0     |
|            | 5V_USB01    | 32 | 31 | 5V_USB01    | USB1     |
|            | 5V_USB01    | 34 | 33 | 5V_USB01    |          |
| PWR LED    | PWR_LED+    | 36 | 35 | HDD_LED+    | HDD LED  |
|            | Ground      | 38 | 37 | Ground      |          |
| PWR ON/OFF | PWRBTN_ON-  | 40 | 39 | FP_RST-     | RESET    |

## INVT1:

(2.0mm Pitch 1x6 Pin wafer connector), Backlight control connector for LVDS.

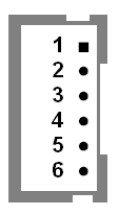

| Pin# | Signal Name |  |  |  |
|------|-------------|--|--|--|
| 1    | +DC12V      |  |  |  |
| 2    | +DC12V      |  |  |  |
| 3    | Ground      |  |  |  |
| 4    | Ground      |  |  |  |
| 5    | BKLT_EN_OUT |  |  |  |
| 6    | BKLT_CTRL   |  |  |  |

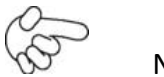

## Note:

Pin6 is backlight control signal, support DC or PWM mode, mode select at BIOS CMOS menu.

## 30. CN2:

(DF13-20P Connector), for expand output connector, it provides eight GPIO, one RS422 or RS485.

| Function                                                              | Signal Name | Pin# |    | Signal Name | Function   |  |
|-----------------------------------------------------------------------|-------------|------|----|-------------|------------|--|
| 5V                                                                    | 5V_\$5      | 2    | 1  | 5V_\$5      | 5V         |  |
| SIO_GPIO61                                                            | GPIO_IN2    | 4    | 3  | GPIO_IN1    | SIO_GPIO60 |  |
| SIO_GPIO63                                                            | GPIO_IN4    | 6    | 5  | GPIO_IN3    | SIO_GPIO62 |  |
|                                                                       | Ground      | 8    | 7  | Ground      |            |  |
| SIO_GPIO21                                                            | GPIO_OUT2   | 10   | 9  | GPIO_OUT1   | SIO_GPIO20 |  |
| SIO_GPIO23                                                            | GPIO_OUT4   | 12   | 11 | GPIO_OUT3   | SIO_GPIO22 |  |
|                                                                       | Ground      | 14   | 13 | Ground      |            |  |
| 485 or 422                                                            | 485+_422TX+ | 16   | 15 | 485422TX-   | 485 or 422 |  |
| RS422                                                                 | 422_RX+     | 18   | 17 | 422_RX-     | RS422      |  |
| 5V                                                                    | 5V_S0       | 20   | 19 | 5V_S0       | 5V         |  |
| COM3 BIOS Setup:                                                      |             |      |    |             |            |  |
| Advanced/W83627UHG Super IO Configuration/Serial Port 3 Configuration |             |      |    |             |            |  |
| 【RS-422】                                                              |             |      |    |             |            |  |
| Advanced/W83627UHG Super IO Configuration/Serial Port 3 Configuration |             |      |    |             |            |  |
| 【RS-485】                                                              |             |      |    |             |            |  |

## 31. CN3:

(1.27mm Pitch 2X30 Pin Header), For expand output connector, It provides four GPIO, Two USB 2.0,one PS/2 mouse one PS/2 keyboard, two uart, one PCIe x1, one SMbus. connected to the TB-528 riser Card.

| Function | Signal Name | Pin# |    | Signal Name   | Function |
|----------|-------------|------|----|---------------|----------|
|          | 5V_S5_USB   | 1    | 2  | 5V_S5_USB     |          |
|          | 5V_S5_USB   | 3    | 4  | 5V_S5_USB     |          |
|          | USB23_OC    | 5    | 6  | CLKREQPSON AT |          |
| USB2     | USB2_N      | 7    | 8  | USB2_P        | USB2     |
| USB3     | USB3_N      | 9    | 10 | USB3_P        | USB3     |
|          | Ground      | 11   | 12 | Ground        |          |
| PS/2 MS  | PS2_MSCLK   | 13   | 14 | PS2_MSDATA    | PS/2 MS  |
| PS/2 KB  | PS2_KBCLK   | 15   | 16 | PS2_KBDATA    | PS/2 KB  |
|          | COM6_RI     | 17   | 18 | COM6_DCD-     |          |

| COMC   | COM6_TXD    | 19 | 20 | COM6_RXD      | CONIC  |
|--------|-------------|----|----|---------------|--------|
| COIVID | COM6_DTR    | 21 | 22 | RICOM6_RTS-   | COIVID |
| (UART) | COM6_DSR    | 23 | 24 | COM6_CTS-     | (UART) |
|        | Ground      | 25 | 26 | Ground        |        |
|        | COM5_RI     | 27 | 28 | COM5_DCD-     |        |
| COM5   | COM5_TXD    | 29 | 30 | COM5_RXD      | COM5   |
| (UART) | COM5_DTR    | 31 | 32 | DSRCOM5_RTS-  | (UART) |
| · · ·  | COM5_DSR    | 33 | 34 | DTRCOM5_CTS-  | · · ·  |
| GPIO24 | ICH_GPIO24  | 35 | 36 | ICH_GPIO13    | GPIO13 |
| GPIO26 | ICH_GPIO26  | 37 | 38 | ICH_GPIO27    | GPIO27 |
|        | Ground      | 39 | 40 | Ground        |        |
|        | PE1_TX_N0   | 41 | 42 | PE1_TX_P0     |        |
|        | PE1_RX_N0   | 43 | 44 | PE1_RX_P0     |        |
| PCIE   | Ground      | 45 | 46 | Ground        | PCIE   |
|        | CLK 100M PE | 47 | 48 | CLK_100M_PE1_ |        |
|        | PM_PCIE_WAK | 49 | 50 | PLTRST_BUF-   |        |
| SMBUS  | SMB_CLK_S5  | 51 | 52 | SMB_DATA_S5   | SMBUS  |
| PCIE   | PE1_CLKREQ  | 53 | 54 | Ground        |        |
|        | 3P3V_\$5    | 55 | 56 | PWRBTN_ON-    |        |
|        | 3P3V_\$5    | 57 | 58 | 3P3V_S5       |        |
| 12V    | 12V_S0      | 59 | 60 | 12V_S0        | 12V    |

## 32. H3/H4/H5/H6:

CPU1 and U53 Heat Sink SCREW HOLES, Four screw holes for intel N2600 and NM10 Heat Sink assemble.

## 33. H1/H2:

MPCIE1 SCREW HOLES, H1and H2 for mini PCIE card (30mmx30mm) assemble.

# 3.1 Operations after POST Screen

After CMOS discharge or BIOS flashing operation, Press [Delete] key to enter CMOS Setup.

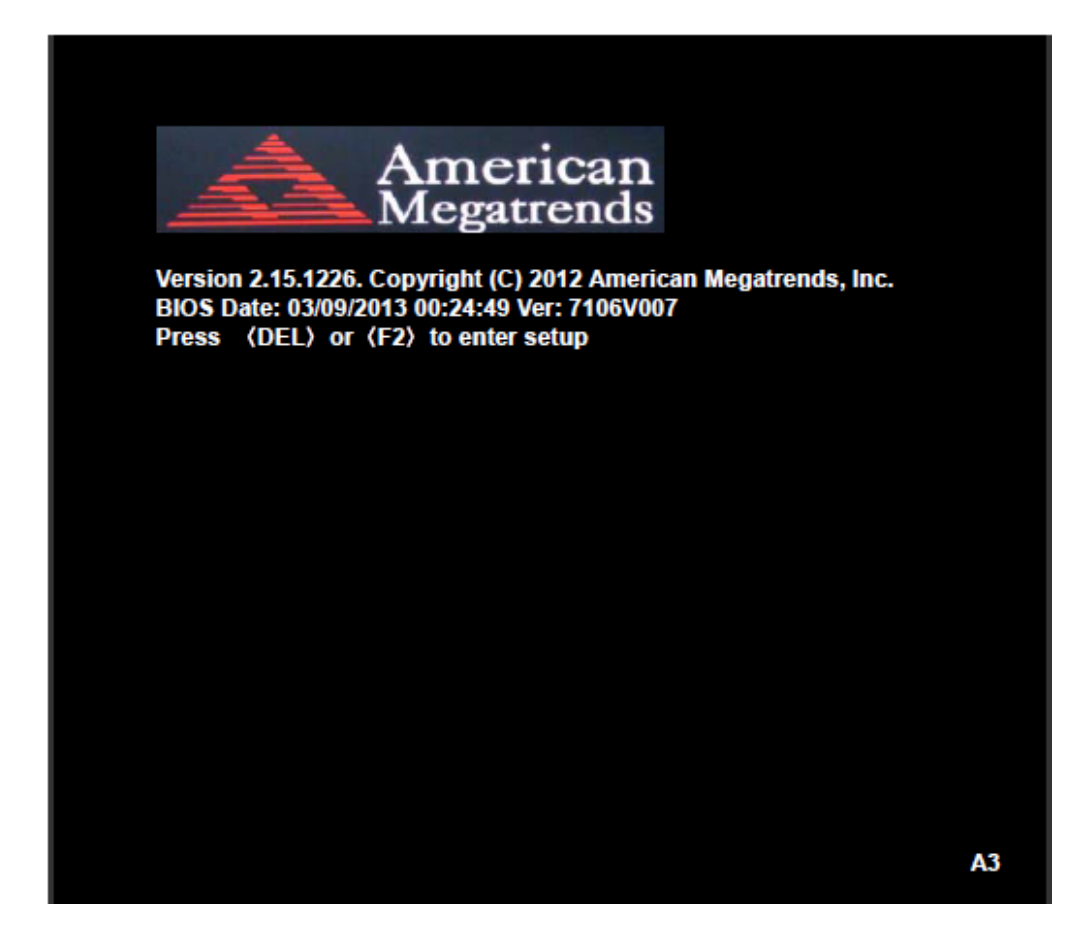

After optimizing and exiting CMOS Setup, the POST screen displayed for the first time is as follows and includes basic information on BIOS, CPU, memory, and storage devices.

## 3.2 BIOS Setup Utility

Press [Delete] key to enter BIOS Setup utility during POST, and then a main menu containing system summary information will appear.

|                                                                  | Aptio Setup Utility – Copyright (C) 2012 American Megatrends, Inc. |         |             |          |                       |
|------------------------------------------------------------------|--------------------------------------------------------------------|---------|-------------|----------|-----------------------|
| Main                                                             | Advanced                                                           | Chipset | Boot        | Security | Save & Exit           |
| BIOS                                                             | Information                                                        |         |             |          | Intel Reference Code  |
| BIOS                                                             | Vendor                                                             | Amer    | ican Mega   | trends   | Version               |
| Core                                                             | Version                                                            | 4.6.5.  | 3           |          |                       |
| Comp                                                             | liancy                                                             | UEFI    | 2.3; PI 1.2 |          |                       |
| Proje                                                            | ct Version                                                         | 7106\   | /007        |          |                       |
| Build                                                            | Date and Time                                                      | 03/09/  | 2013 00:24  | 4:49     |                       |
| ► Intel F                                                        | RC Version                                                         |         |             |          |                       |
|                                                                  |                                                                    |         |             |          | →←: Select Screen     |
| Syste                                                            | m Language                                                         | [Englis | sh]         |          | 1↓ : Select Item      |
|                                                                  |                                                                    |         |             |          | Enter: Select         |
| Syste                                                            | m Date                                                             | [Sun (  | 01/01/2012  | 2]       | +/-: Charge Opt.      |
| Syste                                                            | m Time                                                             | [00:00  | 0:08]       |          | F1 : General Help     |
|                                                                  |                                                                    |         |             |          | F2: Previous Values   |
| Acces                                                            | s Level                                                            | Admi    | nistrator   |          | F3:Optimized Defaults |
|                                                                  |                                                                    |         |             |          | F4:Save and Exit      |
|                                                                  |                                                                    |         |             |          | ESC Exit              |
| Version 2.15.1226. Copyright (C) 2012 American Megatrends , Inc. |                                                                    |         |             |          |                       |

# 3.3 Main Settings

| BIOS Information                                                 |                     | Intel Reference Code  |  |
|------------------------------------------------------------------|---------------------|-----------------------|--|
| BIOS Vendor                                                      | American Megatrends | Version               |  |
| Core Version                                                     | 4.6.5.3             |                       |  |
| Compliancy                                                       | UEFI 2.3; PI 1.2    |                       |  |
| Project Version                                                  | 7106\007            |                       |  |
| Build Date and Time                                              | 03/09/2013 00:24:49 |                       |  |
| ► Intel RC Version                                               |                     |                       |  |
|                                                                  |                     | →←: Select Screen     |  |
| System Language                                                  | [English]           | ↑↓ : Select Item      |  |
|                                                                  |                     | Enter: Select         |  |
| System Date                                                      | [Sun 01/01/2012]    | +/- : Charge Opt.     |  |
| System Time                                                      | [00:00:08]          | F1 : General Help     |  |
|                                                                  |                     | F2: Previous Values   |  |
| Access Level                                                     | Administrator       | F3:Optimized Defaults |  |
|                                                                  |                     | F4:Save and Exit      |  |
|                                                                  |                     | ESC Exit              |  |
| Version 2.15.1226. Copyright (C) 2012 American Megatrends , Inc. |                     |                       |  |

#### System Time:

Set the system time, the time format is:

Hour: 0 to 23 Minute: 0 to 59 Second: 0 to 59

#### System Date

Set the system date, the date format is:

Day:Note that the 'Day' automatically changes when you set the date.Month:01 to 12Date:01 to 31Year:1998 to 2099

# **3.4 Advanced Settings**

|                                                                  | Aptio Setup      | Utility – Copy | yright (C) | 2012 America | n Megatrends, Inc.    |
|------------------------------------------------------------------|------------------|----------------|------------|--------------|-----------------------|
| Main                                                             | Advanced         | Chipset        | Boot       | Security     | Save & Exit           |
|                                                                  |                  |                |            |              | PCI,PCI-X and PCI     |
| ► PCI S                                                          | ubsystem Sett    | ings           |            |              | Express Settings      |
| ► ACPI                                                           | Settings         |                |            |              |                       |
| ► CPU                                                            | Configuration    |                |            |              |                       |
| ► Thern                                                          | nal Configuratio | on             |            |              |                       |
| ► IDE C                                                          | onfiguration     |                |            |              |                       |
| ►USB (                                                           | Configuration    |                |            |              |                       |
| ►W836                                                            | 27UHG Super      | IO Configura   | tion       |              |                       |
| ►W836                                                            | 27UHG HW M       | onitor         |            |              | →←: Select Screen     |
| ► Serial                                                         | Port Console     | Redirection    |            |              | ↑↓ : Select Item      |
| ► PPM                                                            | Configuration    |                |            |              | Enter: Select         |
|                                                                  |                  |                |            |              | +/- : Charge Opt.     |
|                                                                  |                  |                |            |              | F1 : General Help     |
|                                                                  |                  |                |            |              | F2: Previous Values   |
|                                                                  |                  |                |            |              | F3:Optimized Defaults |
|                                                                  |                  |                |            |              | F4:Save and Exit      |
|                                                                  |                  |                |            |              | ESC Exit              |
| Version 2.15.1226. Copyright (C) 2012 American Megatrends , Inc. |                  |                |            |              |                       |

#### 3.4.1 PCI Subsystem Settings

PCI Bus Driver Versio V2.05.02

### PCI Common Settings: PCI Latency Timer:

[32 PCI Bus Clocks]

[64 PCI Bus Clocks]

|       |                        | [96 PCI Bus Clocks]                               |
|-------|------------------------|---------------------------------------------------|
|       |                        | [128 PCI Bus Clocks]                              |
|       |                        | [160 PCI Bus Clocks]                              |
|       |                        | [192 PCI Bus Clocks]                              |
|       |                        | [224 PCI Bus Clocks]                              |
|       |                        | [248 PCI Bus Clocks]                              |
|       | VGA Palette Snoop:     |                                                   |
|       |                        | [Disabled]                                        |
|       |                        | [Enabled]                                         |
|       | PERR# Generation:      |                                                   |
|       |                        | [Disabled]                                        |
|       |                        | [Enabled]                                         |
|       | SERR# Generation:      | [Disabled]                                        |
|       |                        | [Enabled]                                         |
| 3.4.2 | ACPI Settings          |                                                   |
|       | Enable ACPI Auto Conf: |                                                   |
|       |                        | [Disabled]                                        |
|       |                        | [Enabled]                                         |
|       | Enable Hibernation:    |                                                   |
|       |                        | [Fnabled]                                         |
|       |                        | [Disabled]                                        |
|       | ACPI Sleep State:      |                                                   |
|       | ·                      | [Both S1 and S2 available for OS to choose from ] |
|       |                        | [Suspend Disabled]                                |
|       |                        | [S1 only (CPU Stop Clock)]                        |
|       |                        | [S3 only (Suspend to RAM)]                        |
|       | Lock Legacy Resources: |                                                   |
|       |                        | [Disabled]                                        |
|       |                        | [Enabled]                                         |
|       | S3 Video Repost:       |                                                   |
|       |                        | [Disabled]                                        |
|       |                        | [Enabled]                                         |

#### 3.4.3 CPU Configuration

| Processor Type     | Intel(R) Atom(TM) CPU N2600 |
|--------------------|-----------------------------|
| EMT64              | Not Supported               |
| Processor Speed    | 1600MHz                     |
| System Bus Speed   | 400MHz                      |
| Ratio Status       | 16                          |
| Actual Ratio       | 16                          |
| System Bus Speed   | 400MHz                      |
| Processor Stepping | 30661                       |
| Microcode Revision | 269                         |
| L1 Cache RAM       | 2x56 k                      |
| L2 Cache RAM       | 2x512 k                     |
| Processor Core     | Dual                        |
| Hyper-Threading    | Supported                   |
|                    |                             |

Hyper-Threading:

## [Enabled]

[Disabled]

Execute Disable Bit:

## [Enabled] [Disabled]

Limit CPUID Maximum:

## [Disabled] [Enabled]

3.4.4 Thermal Configuration

CPU Thermal Configuration DTS SMM

## [Disabled]

[Enabled]

Platform Thermal Configuration Critical Trip Point [POR] Active Trip Point Lo [55 C] Active Trip Point Hi [71C] Passive Trip Point [95] Passive TC1 Value 1 Passive TC2 Value 5

#### Passive TSP Value 10

3.4.5 IDE Configuration

SATA Port0 SATA Port1 Not Present Not Present

SATA Controller(S):

### [Enabled] [Disabled]

Configure SATA as:

**[IDE]** [AHCI]

Misc Configuration for hard disk

#### 3.4.6 USB Configuration

USB Configuration USB Devices: 1 Drive , 1 keyboard Legacy USB Support:

| EHCI Hand off:         | [Enabled]<br>[Disabled] |
|------------------------|-------------------------|
|                        | [Disabled]<br>[Enabled] |
| USB hardware delays a  |                         |
| USB transfer time-out: |                         |
|                        | [20 sec]                |
|                        | [10 sec]                |
|                        | [5 sec]                 |
|                        | [1 sec]                 |
| Device reset time-out: |                         |
|                        | [20 sec]                |
|                        | [10 sec]                |
|                        | [30 sec]                |
| Device power-up delay  | [40 sec]                |
| better potter up delay | <b>1 1 1</b>            |
|                        | [Auto]                  |
|                        | [Manual]                |

3.4.7 W83627UHG Super IO Configuration

W83627UHG Super IO ch W83627UHG Serial Port 1 Configuration UART Mode Selection:

#### [RS-232]

[RS-485]

[RS-422]

Serial Port 2 Configuration Serial Port 3 Configuration UART Mode Selection:

#### [RS-485]

[RS-422]

Serial Port 4 Configuration Serial Port 5 Configuration Serial Port 6 Configuration

#### 3.4.8 W83627UHG HW Monitor

PC Health Status

| System Temperature1 | : +38      |
|---------------------|------------|
| System Speed        | : N/A      |
| VCORE               | : +0.968V  |
| +12V                | : +12.302V |
| +3.3V               | : +3.320V  |
| +1.5V               | : +1.528V  |
| AVCC                | : +5.203V  |
| VCC5V               | : +5.216V  |
| VSB5                | : +5.203V  |
| VBAT                | : +3.334V  |
|                     |            |

### 3.4.9 Serial Port Console Redirection

COM0

**Console Redirection** 

[Enabled] [Disabled]

Console Redirection Settings Serial Port for Out-of-Band Management/ Windows Emergency Management Services (EMS)

#### **Console Redirection**

|            |                                                 | [Disabled]                    |
|------------|-------------------------------------------------|-------------------------------|
|            |                                                 | [Enabled]                     |
| 3.4.10 PPI | Console Redirection Settings<br>M Configuration |                               |
|            | PPM Configuration<br>EIST:                      |                               |
|            | CPU C State Report                              | [Enabled]<br>[Disabled]       |
|            |                                                 |                               |
|            |                                                 | [Enabled]<br>[Disabled]       |
|            | Enhanced C State                                |                               |
|            | CPU Hard C4E                                    | [Enabled]<br>[Disabled]       |
|            | CPU C6 State                                    | [Enabled]<br>[Disabled]       |
|            | C4 Exit Timing                                  | [Enabled]<br>[Disabled]       |
|            |                                                 | [Fast]<br>[Default]<br>[Slow] |
|            | C-state POPDOWN                                 |                               |
|            | C-state POPUP                                   | [Enabled]<br>[Disabled]       |
|            |                                                 | [Enabled]<br>[Disabled]       |

# **3.5 Chipset Settings**

| Aptio Setup Utility – Copyright (C) 2012 American Megatrends, Inc. |              |               |              |             |                        |
|--------------------------------------------------------------------|--------------|---------------|--------------|-------------|------------------------|
| Main                                                               | Advanced     | Chipset       | Boot         | Security    | Save & Exit            |
|                                                                    |              |               |              |             | Host Bridge Parameters |
| ► Host E                                                           | Bridge       |               |              |             |                        |
| South                                                              | Bridge       |               |              |             |                        |
|                                                                    |              |               |              |             |                        |
|                                                                    |              |               |              |             |                        |
|                                                                    |              |               |              |             |                        |
|                                                                    |              |               |              |             |                        |
|                                                                    |              |               |              |             | →←: Select Screen      |
|                                                                    |              |               |              |             | 1↓ : Select Item       |
|                                                                    |              |               |              |             | Enter: Select          |
|                                                                    |              |               |              |             | +/- : Charge Opt.      |
|                                                                    |              |               |              |             | F1 : General Help      |
|                                                                    |              |               |              |             | F2: Previous Values    |
|                                                                    |              |               |              |             | F3:Optimized Defaults  |
|                                                                    |              |               |              |             | F4:Save and Exit       |
|                                                                    |              |               |              |             | ESC Exit               |
|                                                                    | Version 2.18 | 5.1226. Copy  | right (C) 20 | 12 American | Megatrends , Inc.      |
| 3.5.1                                                              | Host Bridge  |               |              |             |                        |
|                                                                    | Men          | nory Frequen  | cy and Timiı | ng          |                        |
|                                                                    | ► Inte       | IGD Configur  | ation        |             |                        |
|                                                                    | *****        | ** Memory Inf | formation *  | *****       |                        |
|                                                                    | Memo         | ry Frequency  | 80           | 0 MHz(DDR3) |                        |
|                                                                    | Total N      | lemory        | 204          | 18 MB       |                        |
|                                                                    | DIMM         | <b>#</b> 0    | N            | ot Present  |                        |
|                                                                    | DIMM         | #1            | 20           | 048 MB      |                        |
|                                                                    | Mer          | norv Frequen  | cy and Timir | ופ          |                        |
|                                                                    |              | MRC Fast Boo  | t            | .0          |                        |

[Enabled]

|                     | [Disabled] |
|---------------------|------------|
| Max TOLUD           | [Dynamic]  |
|                     | [1GB]      |
|                     | [1.25GB]   |
|                     | [1.5GB]    |
|                     | [1.75GB]   |
|                     | [2GB]      |
|                     | [2.25GB]   |
|                     | [2.5GB]    |
|                     | [2.75GB]   |
|                     | [3GB]      |
|                     | [3.25GB]   |
| l IGD Configuration |            |

#### Intel IGD

IGFX – Boot Type

[VBIOS Default] [VGA] [LVDS] [HDMI] [VGA + LVDS] [VGA + HDMI] [LVDS + HDMI]

#### LCD Panel Type

[VBIOS Default] [640x480, 18bit] [800x480, 18bit] [800x600, 18bit] [1024x600, 18bit] [1024x768, 18bit] [1280x768, 18bit] [1280x800, 18bit] [1280x1024, 18bit] [1366x768, 18bit] [1024x768, 24bit] [1280x768, 24bit] [1280x800, 24bit] [1280x1024, 24bit] [1366x768, 24bit]

#### Panel Scaling

#### [Auto]

[Force Scaling] [off]

| Active LFP             | [Maintain Aspect Ratio]                                                                                                    |
|------------------------|----------------------------------------------------------------------------------------------------|
| IGD Clock Source       | <b>[LVDS]</b><br>[No LVDS]<br>[EDP]                                                                                                    |
| Fixed Graphics Memory  | [External Clock]<br>[Internal Clock]                                                                                                    |
| ALS Support            | [128MB]<br>[256MB]                                                                                                    |
| Back light Control     | <b>[Disabled]</b><br>[Enabled]                                                                                                    |
| Back light Logic       | <b>[DC]</b><br>[PWM]                                                                                                    |
| Back light Control Lev | [Positive]<br>[Negative]                                                                                                    |
|                        |                                                                                                    |
|                        | [Auto]                                                                                                    |
|                        | [Auto]<br>[Disabled]                                                                                                    |
|                        | [Auto]<br>[Disabled]<br>[Level 8]                                                                                                    |
|                        | [Auto]<br>[Disabled]<br>[Level 8]<br>[Level 1]                                                                                                    |
|                        | [Auto]<br>[Disabled]<br>[Level 8]<br>[Level 1]<br>[Level 2]                                                                                                    |
|                        | [Auto]<br>[Disabled]<br>[Level 8]<br>[Level 1]<br>[Level 2]<br>[Level 3]                                                                                                    |
|                        | [Auto]<br>[Disabled]<br>[Level 8]<br>[Level 1]<br>[Level 2]<br>[Level 3]<br>[Level 4]                                                                                                    |
|                        | [Auto]<br>[Disabled]<br>[Level 8]<br>[Level 1]<br>[Level 2]<br>[Level 3]<br>[Level 4]<br>[Level 5]                                                                                                    |
|                        | [Auto]<br>[Disabled]<br>[Level 8]<br>[Level 1]<br>[Level 2]<br>[Level 3]<br>[Level 4]<br>[Level 5]<br>[Level 6]                                                                                                    |
|                        | [Auto]<br>[Disabled]<br>[Level 8]<br>[Level 1]<br>[Level 2]<br>[Level 3]<br>[Level 4]<br>[Level 5]<br>[Level 6]<br>[Level 7]                                                                                                    |
|                        | [Auto]<br>[Disabled]<br>[Level 8]<br>[Level 1]<br>[Level 2]<br>[Level 3]<br>[Level 4]<br>[Level 5]<br>[Level 6]<br>[Level 7]<br>[Level 8]<br>[Level 9]                                                                                   |
|                        | [Auto]<br>[Disabled]<br>[Level 8]<br>[Level 1]<br>[Level 2]<br>[Level 3]<br>[Level 3]<br>[Level 5]<br>[Level 6]<br>[Level 7]<br>[Level 8]<br>[Level 9]<br>[Level 10]                                                                     |
|                        | [Auto]<br>[Disabled]<br>[Level 8]<br>[Level 1]<br>[Level 2]<br>[Level 3]<br>[Level 3]<br>[Level 5]<br>[Level 6]<br>[Level 6]<br>[Level 8]<br>[Level 9]<br>[Level 10]<br>[Level 11]                                                       |
|                        | [Auto]<br>[Disabled]<br>[Level 8]<br>[Level 1]<br>[Level 2]<br>[Level 3]<br>[Level 3]<br>[Level 4]<br>[Level 5]<br>[Level 6]<br>[Level 7]<br>[Level 8]<br>[Level 9]<br>[Level 10]<br>[Level 11]                                          |
|                        | [Auto]<br>[Disabled]<br>[Level 8]<br>[Level 1]<br>[Level 2]<br>[Level 3]<br>[Level 3]<br>[Level 4]<br>[Level 5]<br>[Level 6]<br>[Level 6]<br>[Level 8]<br>[Level 9]<br>[Level 10]<br>[Level 11]<br>[Level 12]                            |
|                        | [Auto]<br>[Disabled]<br>[Level 8]<br>[Level 1]<br>[Level 2]<br>[Level 3]<br>[Level 3]<br>[Level 4]<br>[Level 5]<br>[Level 6]<br>[Level 6]<br>[Level 7]<br>[Level 8]<br>[Level 9]<br>[Level 10]<br>[Level 11]<br>[Level 12]<br>[Level 13] |

### 3.5.1 South Bridge

| TPT Devices                    |               |
|--------------------------------|---------------|
| PCI Express Root Port 0        |               |
| PCI Express Root Port 1        |               |
| PCI Express Root Port 2        |               |
| PCI Express Root Port 3        |               |
| DMI Link ASPM Control          |               |
|                                | [Enable]      |
|                                | [Disabled]    |
| PCI-Exp. High Priorit          |               |
|                                | [Disabled]    |
|                                | [Enabled]     |
| High Precision Event Timer Con | figuration    |
| High Precision Timer           |               |
|                                | [Enabled]     |
|                                | [Disabled]    |
| SLP_S4 Assertion Widt          |               |
|                                | [1-2 Seconds] |
|                                | [2-3 Seconds] |
|                                | [3-4 Seconds] |
|                                | [4-5 Seconds] |

# **3.6 Boot Settings**

| Aptio Setup Utility – Copyright (C) 2012 American Megatrends, Inc. |              |             |                |                     |            |
|--------------------------------------------------------------------|--------------|-------------|----------------|---------------------|------------|
| Main Advanced                                                      | Chipset      | Boot        | Security       | Save & Exit         |            |
| Boot Configuration                                                 |              |             |                | Number of secon     | ids to     |
| Setup Prompt Time                                                  | eout         |             |                | Wait for setup      |            |
| Bootup Numlock S                                                   | tate         | [On]        |                | Activation key.     |            |
|                                                                    |              |             |                | 65535(0xFFFF)m      | neans      |
| Quiet Boot                                                         |              | [Disabled]  |                | Indef inite waiting | <b>]</b> . |
| Fast Boot                                                          |              | [Enabled]   |                |                     |            |
| Skip USB                                                           |              | [Disabled]  |                |                     |            |
| Skip PS2                                                           | I            | Disabled]   |                |                     |            |
|                                                                    |              |             |                |                     |            |
| CSM16 Module Ve                                                    | rsion (      | 07.69       |                |                     |            |
|                                                                    |              |             |                |                     |            |
| Gatea20 Active                                                     |              | (Upon Requ  | est]           |                     |            |
| Option ROM Mess                                                    | ages (       | Force BIOS  | ]              |                     |            |
| Interrupt 19 Captu                                                 | re           | [Immediate] |                |                     |            |
|                                                                    |              |             |                | →←: Select Scre     | en         |
| Driver Option Prior                                                | ities        |             |                | ↑↓ : Select Item    |            |
| Boot Option Priorit                                                | ies          |             |                | Enter: Select       |            |
|                                                                    |              |             |                | +/- : Charge Opt.   |            |
| Boot Option Priorit                                                | ies          |             |                | F1 : General Hel    | р          |
| Boot Option #1                                                     | l            | (SATA PM: H | Hitachi]       | F2: Previous Valu   | Jes        |
| Boot Option #2                                                     | 1            | []          |                | F3:Optimized De     | faults     |
| Hard Drive BBS Pr                                                  | iorities     |             |                | F4:Save and Exit    | t          |
| ►CSM Parameters                                                    |              |             |                | ESC Exit            |            |
| Version 2.1                                                        | 5.1226. Copy | right (C) 2 | 012 American M | legatrends , Inc.   |            |

| Setup Prompt Timeout                   | [1]                                                                                    |
|----------------------------------------|----------------------------------------------------------------------------------------|
|                                        | [On]<br>[off]                                                                          |
| Quiet Boot                             | [Disabled]<br>[Enabled]                                                                |
| Fast Boot                              | [Enabled]<br>[Disabled]                                                                |
| Skip VGA                               | [Enabled]                                                                              |
| Skip USB                               | [Disabled]                                                                             |
| Skip PS2                               | [Enabled]                                                                              |
| CSM16 Module Version<br>Gatea20 Active | [Enabled]<br>[Enabled]<br>07.69                                                        |
|                                        | [Upon Request]<br>[Always]                                                             |
| Option ROM Messages                    | [Force BIOS]<br>[Keep Current]                                                         |
| Interrupt 19 Capture                   | [Immediate]                                                                            |
| Boot Option #1<br>Boot Option #2       |                                                                                        |
| <br>Hard Drive BBS Priorities          | Sets the system boot order<br>[SATA PM:***]<br>Boot Option #1<br>SATA PM:***<br>****** |
| CSM Paramotors                         | Disabled                                                                               |
| Launch CSM                             | [Always]                                                                               |
| Boot option filter                     | [Never]                                                                                |
|                                        | [UEFI and Legacy]<br>[Legacy only]<br>[UEFI only]                                      |
| Launch PXE OpROM                       | poli<br>[Do not Launch]<br>[UEFI only]<br>[Legacy only]                                |
| Launch Storage OpR                     | DM<br>[Legacy only]<br>[Do not Laurch]                                                 |
|                                        | [UEFI only]                                                                            |

Launch Video OpROM po

[Do not Launch] [UEFI only] [Legacy only]

Other PCI device ROM

[UEFI OpROM] [Legacy OpROM]

# **3.7 Security Settings**

| Aptio S         | etup Util   | ity – Copy  | right (C) 2   | 2012 Americ | an I | legatrends, Inc.      |
|-----------------|-------------|-------------|---------------|-------------|------|-----------------------|
| Main Advar      | nced C      | Chipset     | Boot          | Security    |      | Save & Exit           |
| Password Des    | scription   |             |               |             |      | Set Administrator     |
|                 |             |             |               |             |      | Password              |
| If ONLY the A   | dministrat  | or's passw  | ord is set,   |             |      |                       |
| Then this only  | limits acc  | ess to Set  | tup and is    |             |      |                       |
| Only asked fo   | r when en   | tering Set  | up.           |             |      |                       |
| If ONLY the U   | ser's pass  | sword is se | et, then this | ;           |      |                       |
| Is a power on   | password    | l and must  | be entered    | d to        |      |                       |
| Is a power on   | password    | l and must  | be entered    | d to        |      |                       |
| Boot or enter   | Setup. In   | Setup the   | User will     |             |      | →←: Select Screen     |
| Have Adminis    | trator righ | ts.         |               |             |      | ↑↓ : Select Item      |
| The password    | l length m  | ust be      |               |             |      | Enter: Select         |
| In the followin | g range:    |             |               |             |      | +/- : Charge Opt.     |
| Minimum leng    | th 3        | 3           |               |             |      | F1 : General Help     |
| Maximum len     | gth 2       | 0           |               |             |      | F2: Previous Values   |
|                 |             |             |               |             |      | F3:Optimized Defaults |
| Administrator   | Password    |             |               |             |      | F4:Save and Exit      |
| User Passwor    | ď           |             |               |             |      | ESC Exit              |
| Versio          | n 2.15.12   | 26. Copyr   | right (C) 20  | 12 America  | n M  | egatrends , Inc.      |

#### 3.7.1 Administrator Password

Create New Password — \*\*\*

3.7.2 User Password

Create New Password — \*\*\* Type the password with up to 20 characters and then press <Enter> key. This will clear all previously typed CMOS passwords. You will be requested to confirm the password. Type the password again and press <Enter> key. You may press <Esc> key to abandon password entry operation.

To clear the password, just press <Enter> key when password input window pops up. A confirmation message will be shown on the screen as to whether the password will be disabled. You will have direct access to BIOS setup without typing any password after system reboot once the password is disabled.

Once the password feature is used, you will be requested to type the password each time you enter BIOS setup. This will prevent unauthorized persons from changing your system configurations.

Also, the feature is capable of requesting users to enter the password prior to system boot to control unauthorized access to your computer. Users may enable the feature in Security Option of Advanced BIOS Features. If Security Option is set to System, you will be requested to enter the password before system boot and when entering BIOS setup; if Security Option is set to Setup, you will be requested for password for entering BIOS setup.

## 3.8 Save & Exit Settings

|        | Aptio Setup     | Utility – Copy | yright (C)  | 2012 Americ | can Megatrends, Inc.    |
|--------|-----------------|----------------|-------------|-------------|-------------------------|
| Main   | Advanced        | Chipset        | Boot        | Security    | Save & Exit             |
| Save   | Changes and     | l Exit         |             |             | Exit system setup after |
| Disca  | rd Changes ai   | nd Exit        |             |             | Saving the changes.     |
| Save   | Changes and     | Reset          |             |             |                         |
| Disca  | rd Changes ai   | nd Reset       |             |             |                         |
|        |                 |                |             |             |                         |
| Save   | Options         |                |             |             |                         |
| Save   | Changes         |                |             |             |                         |
| Disca  | rd Changes      |                |             |             |                         |
|        |                 |                |             |             |                         |
| Resto  | re Defaults     |                |             |             | →←: Select Screen       |
| Save   | user Defaults   |                |             |             | ↑↓ : Select Item        |
| Resto  | re user Defau   | Its            |             |             | Enter: Select           |
|        |                 |                |             |             | +/- : Charge Opt.       |
| Boot ( | Override        |                |             |             | F1 : General Help       |
| Multip | leCard Reade    | r 1.00         |             |             | F2: Previous Values     |
| SATA   | PM:***          |                |             |             | F3:Optimized Defaults   |
| Laund  | h EFI Shell fro | om filesystem  | device      |             | F4:Save and Exit        |
|        |                 |                |             |             | ESC Exit                |
|        | Version 2.1     | 5.1226. Copyi  | right (C) 2 | 012 America | an Megatrends , Inc.    |

| Save Changes and Exit                                        | [Yes] |
|--------------------------------------------------------------|-------|
| Save & Exit Setup save Configuration and exit?               | [No]  |
| Discard Changes and Ext                                      | [Yes] |
| Exit Without Saving Quit without saving?                     | [No]  |
| Save Changes and Reset                                       | [Yes] |
| Save & reset Save Configuration and reset?                   | [No]  |
| Discard Changes and Reset                                    | [Yes] |
| Reset Without Saving Reset without saving?                   | [No]  |
| Save Changes                                                 | [Yes] |
| Save Setup Values Save configuration?                        | [No]  |
| Discard Changes                                              | [Yes] |
| Load Previous Values Load Previous Values?                   | [No]  |
| Restore Defaults                                             | [Yes] |
| Load Optimized Defaults Load optimized Defaults?             | [No]  |
| Save user Defaults                                           | [Yes] |
| Save Values as User Defaults Save configuration?             | [No]  |
| Restore user Defaults                                        | [Yes] |
| Restore User Defaults Restore User Defaults?                 | [No]  |
| Launch EFI Shell from filesystem device<br>WARNING Not Found | [ok]  |

## Chapter 4 **Installation of Drivers**

This chapter describes the installation procedures for software and drivers under the windows 7. The software and drivers are included with the motherboard. The contents include Intel chipset driver, VGA driver, LAN drivers, Audio driver Installation instructions are given below.

### **Important Note:**

After installing your Windows operating system, you must install first the Intel Chipset Software Installation Utility before proceeding with the installation of drivers.

| Univers CD |            |                                                                                                    |
|------------|------------|----------------------------------------------------------------------------------------------------|
|            | 4 111      |                                                                                                    |
|            | AEx - P5   | 26 - XP - Driver                                                                                                    |
|            | DRIVERS    | Intel(R) Chipset NM10 Express<br>Intel(R) VGA Chipset<br>Realtek RTL8111D Driver<br>Realtek ALC662 HD Audio Driver<br>Touch Panel Driver |
|            | OTHERS     | User Manual                                                                                                    |
|            | http://www | aplex.com.tw View EXIT                                                                                                    |

# 4.1 Intel Chipset Driver

To install the Intel chipset driver, please follow the steps below.

Step 1. Select Intel (R) Chipset NM10 Express from the list

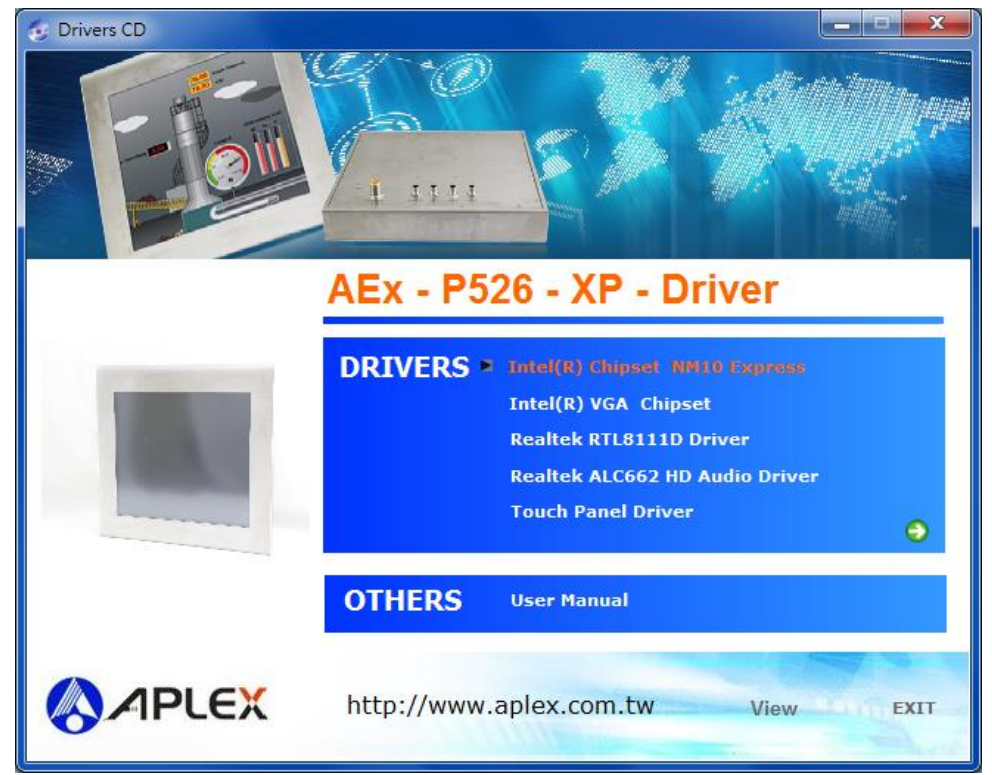

Step 2. Click Next to setup program.

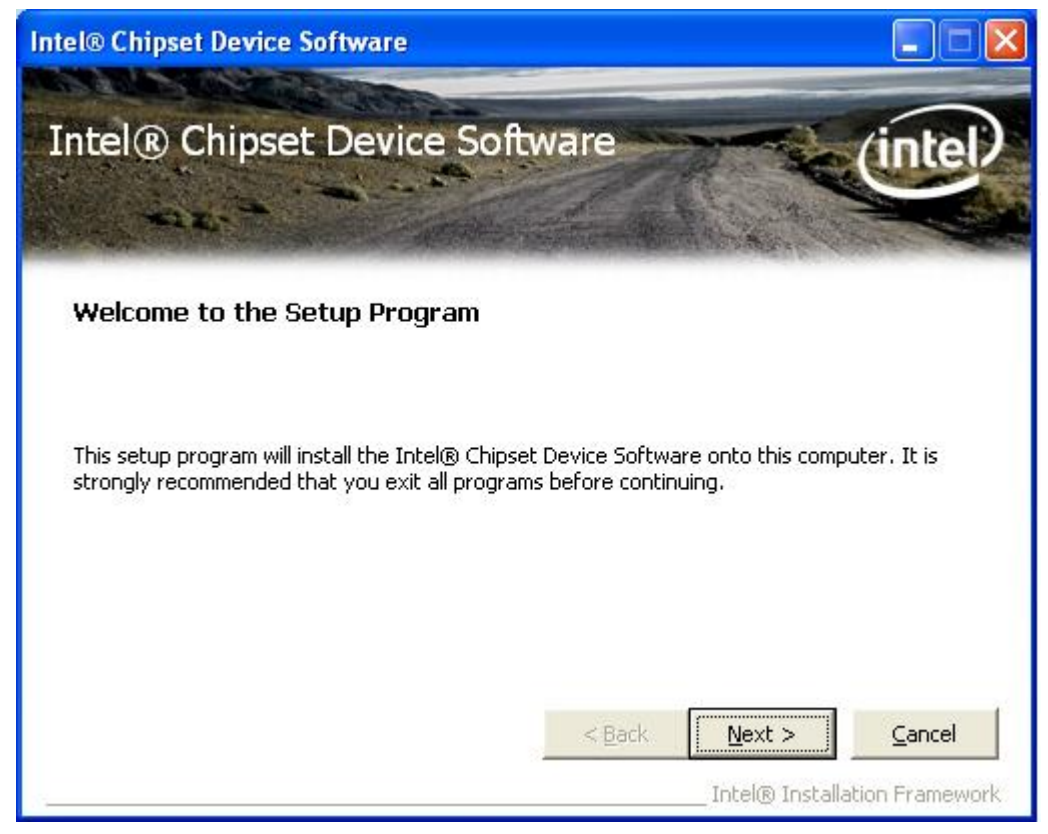

**Step 3.** Read the license agreement. Click **Yes** to accept all of the terms of the license agreement.

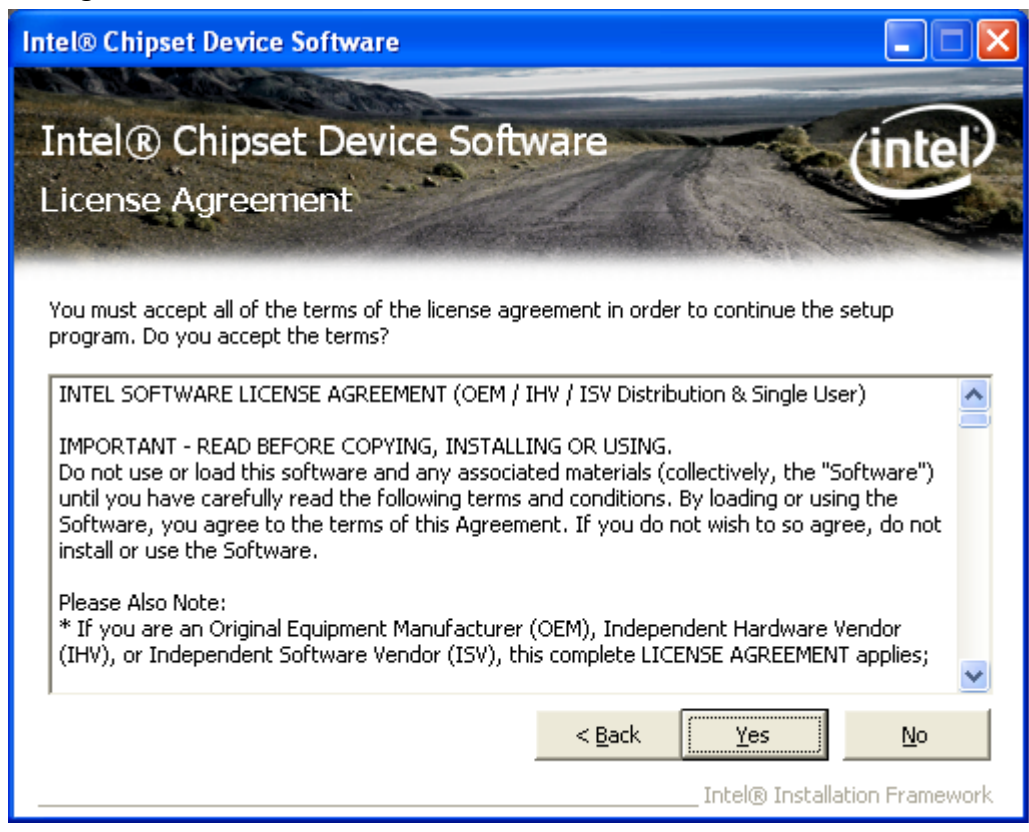

Step 4. Click Next to continue.

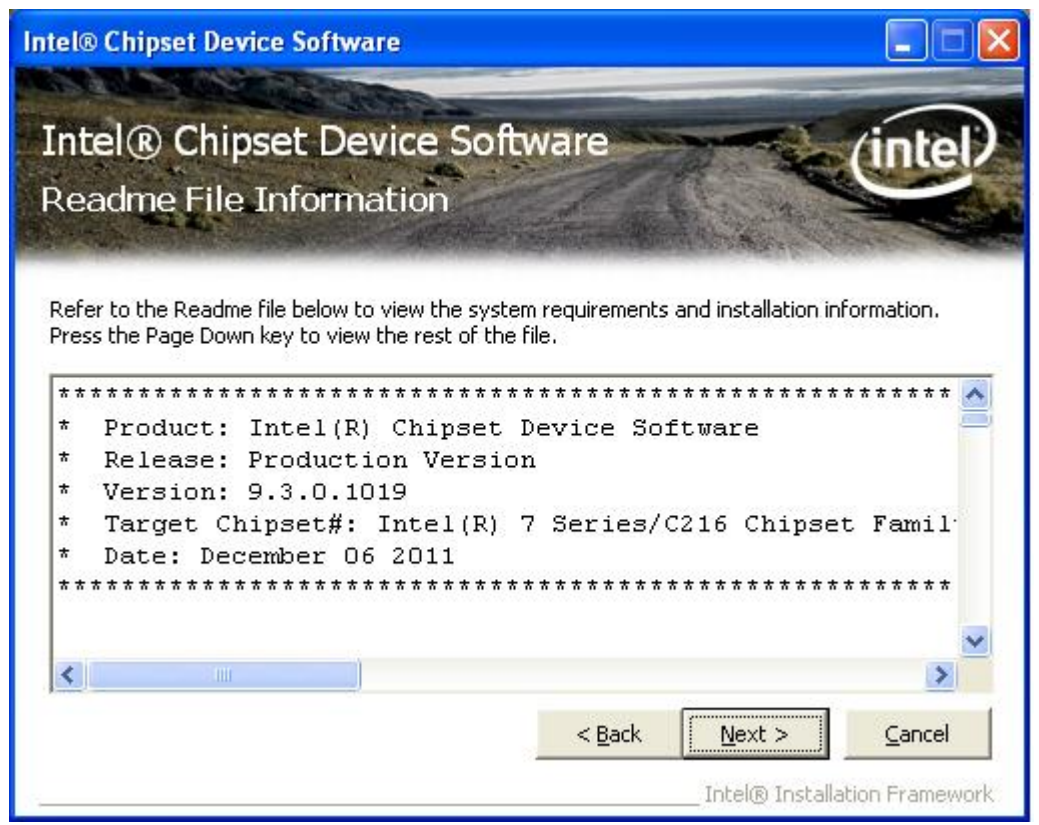

AEx-P526 User Manual

#### Step 5. Click Next.

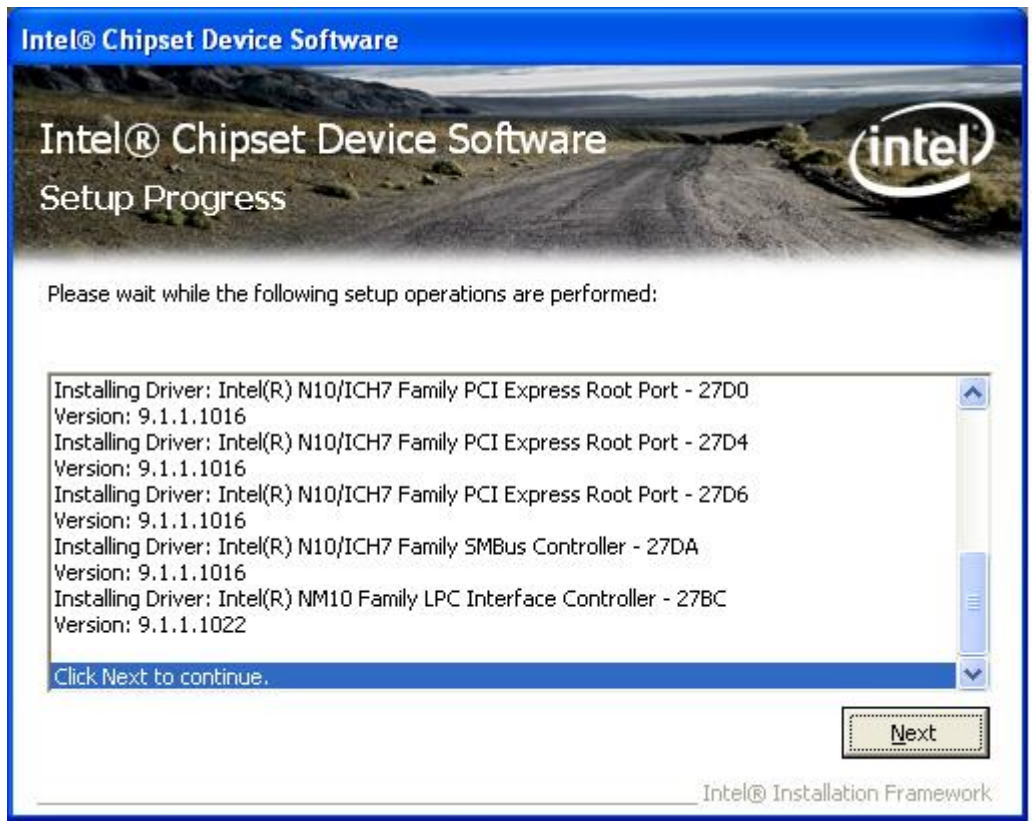

**Step 6**. Select **Yes, I want to restart this computer now**. Click **Finish**, then remove any installation media from the drives.

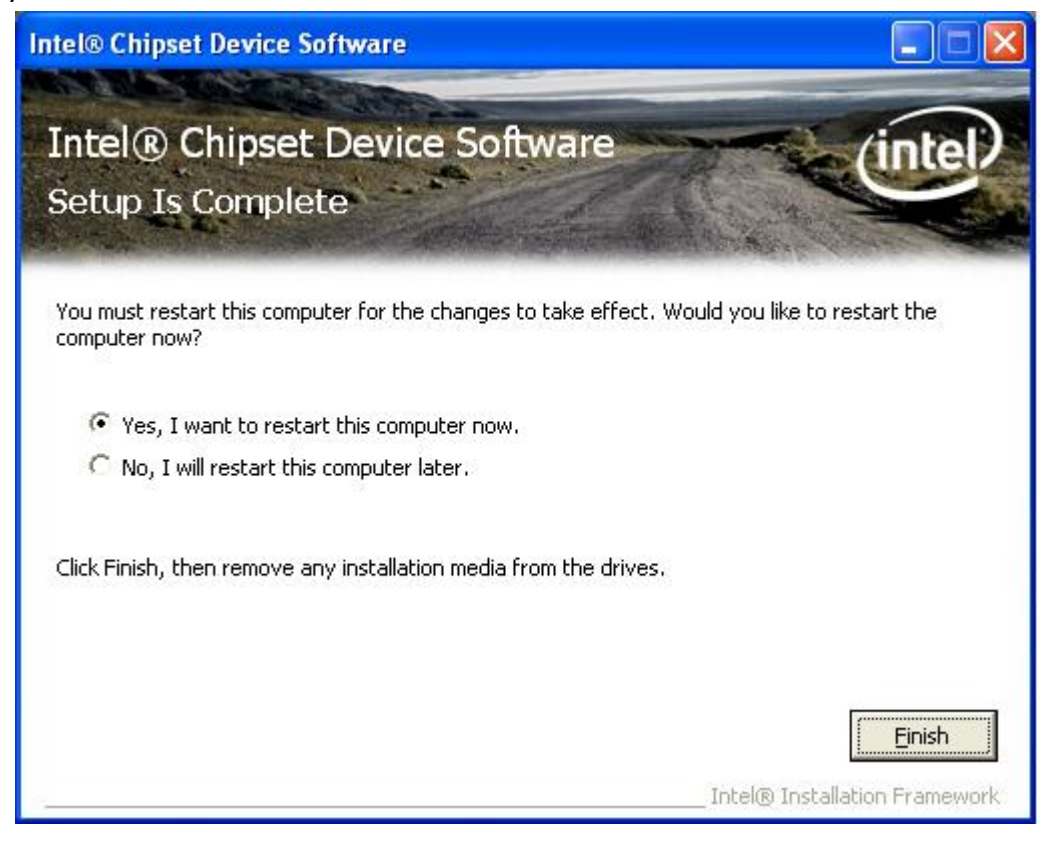

# 4.2 Intel Graphics Media Accelerator driver

To install the VGA drivers, follow the steps below to proceed with the installation. **Step 1**.Select **Intel(R) VGA Chipset Driver.** 

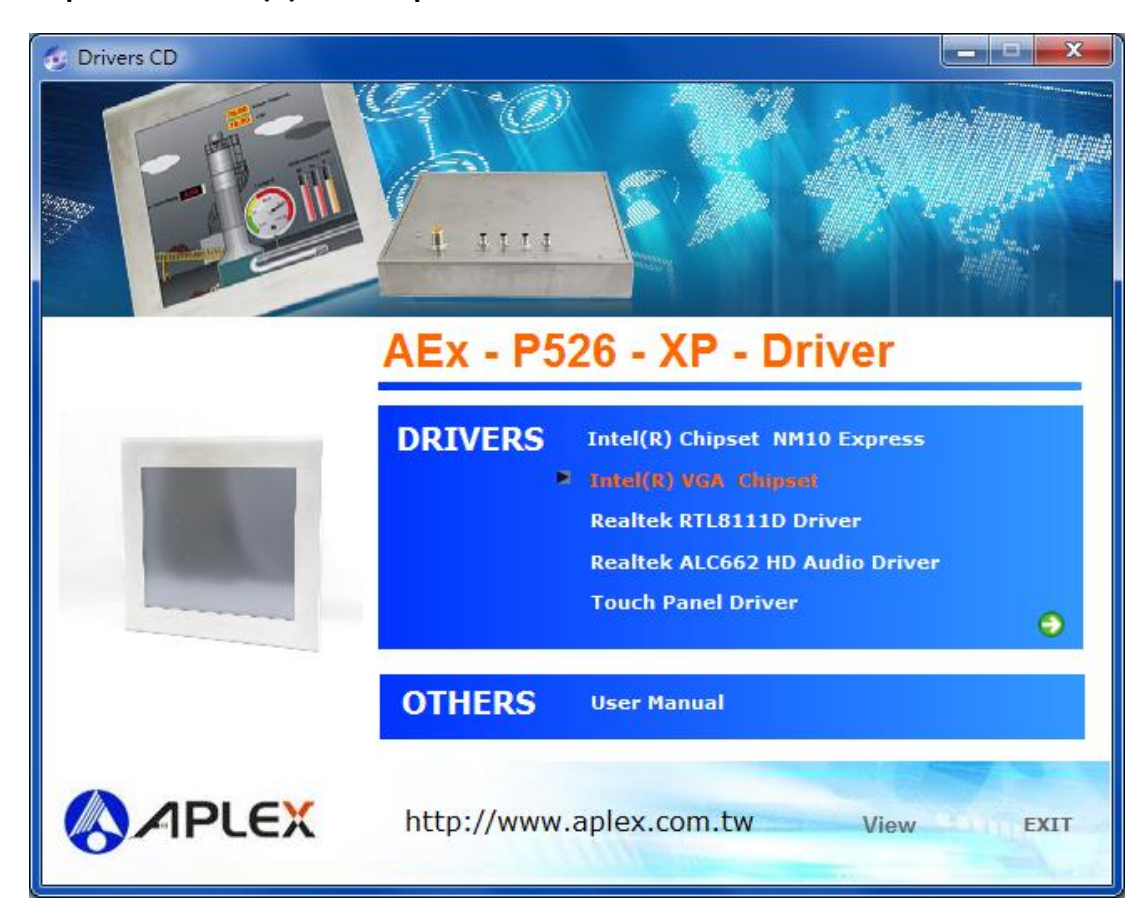

Step 2. Select Installs driver and application files. Click Next.

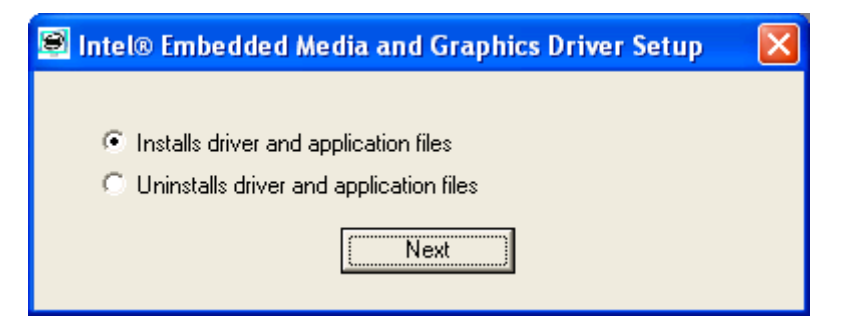

Step 3. Select I agree. Click Install.

| Intel® Embedded Media and Graphics Driver Setup                                                                                                    |
|----------------------------------------------------------------------------------------------------|
|                                                                                                    |
| INTEL SOFTWARE LICENSE AGREEMENT (DEM / IHV / ISV Distribution & Single  User)                                                                                                    |
| IMPORTANT - READ BEFORE COPYING, INSTALLING OR USING.                                                                                                    |
| Do not use or load this software and any associated materials (collectively, the<br>"Software") until you have carefully read the following terms and conditions.<br>By loading or using the Software, you agree to the terms of this Agreement. If<br>you do not wish to so agree, do not install or use the Software. |
| Please Also Note:                                                                                                    |
| * If you are an Original Equipment Manufacturer (OEM), Independent Hardware<br>Vendor (IHV), or Independent Software Vendor (ISV), this complete LICENSE<br>AGREEMENT applies;                                                                                                    |
| * If you are an End-User, then only Exhibit A, the INTEL END-USER SOFTWARE<br>LICENSE AGREEMENT, applies.                                                                                                    |
|                                                                                                    |
| lagree     C I disagree     Install     Close                                                                                                    |
|                                                                                                    |

Step 4. Click Continue Anyway.

| Software | e Installation                                                                                                    |
|----------|----------------------------------------------------------------------------------------------------|
| 1        | The software you are installing has not passed Windows Logo<br>testing to verify its compatibility with Windows XP. ( <u>Tell me why</u><br><u>this testing is important.</u> )<br>Continuing your installation of this software may impair<br>or destabilize the correct operation of your system<br>either immediately or in the future. Microsoft strongly<br>recommends that you stop this installation now and<br>contact the software vendor for software that has<br>passed Windows Logo testing. |
|          | Continue Anyway                                                                                                    |

## Step 5. Click Continue Anyway.

| Hardwar  | re Installation                                                                                                    |
|----------|----------------------------------------------------------------------------------------------------|
| <u>.</u> | The software you are installing for this hardware:<br>Intel Corporation Atom? N2000/D2000 Series Embedded Media<br>and Graphics Driver<br>has not passed Windows Logo testing to verify its compatibility<br>with Windows XP. (Tell me why this testing is important.)<br>Continuing your installation of this software may impair<br>or destabilize the correct operation of your system<br>either immediately or in the future. Microsoft strongly<br>recommends that you stop this installation now and<br>contact the hardware vendor for software that has<br>passed Windows Logo testing. |
|          | Continue Anyway STOP Installation                                                                                                    |

Step 6. Click Yes to restart your computer.

| Intel® E | mbedded Graphics Driver Setup 🛛 🕅                                                    |
|----------|--------------------------------------------------------------------------------------|
| ?        | You must restart your computer to complete installation. Do you want to restart now? |
|          | <u>N</u> o                                                                           |

# 4.3 Intel (R) Network Adapter

To install the Intel (R) Network Adapter device driver, please follow the steps below. **Step 1.** Select **Realtek RTL8111D Driver**.

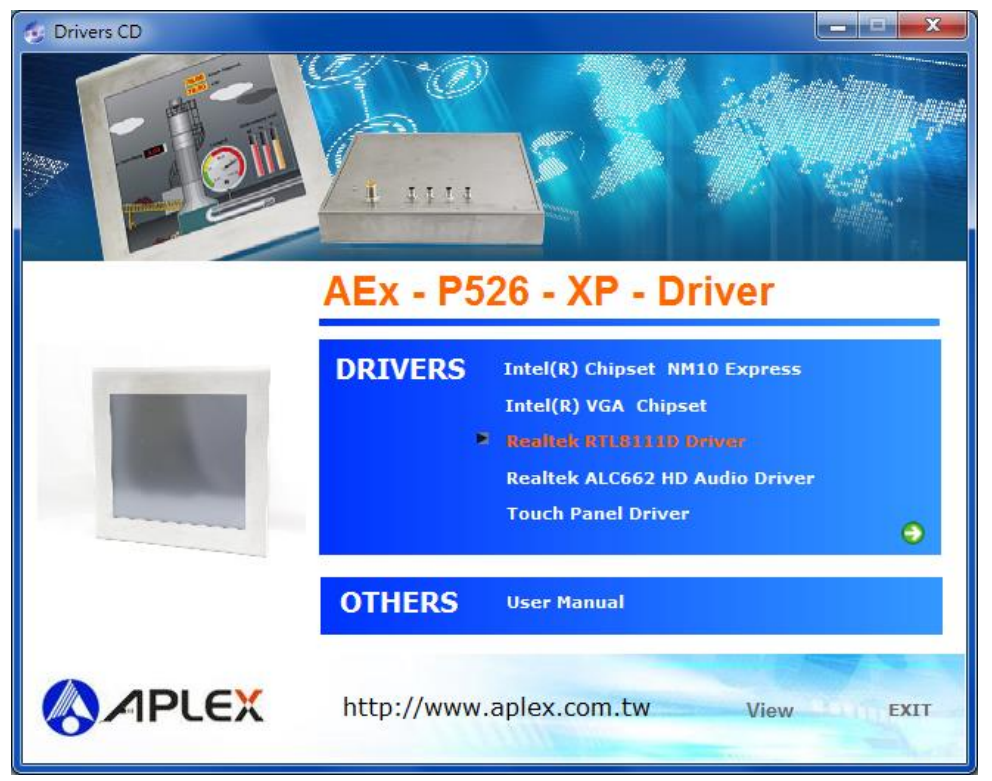

Step 2. Click Next to continue.

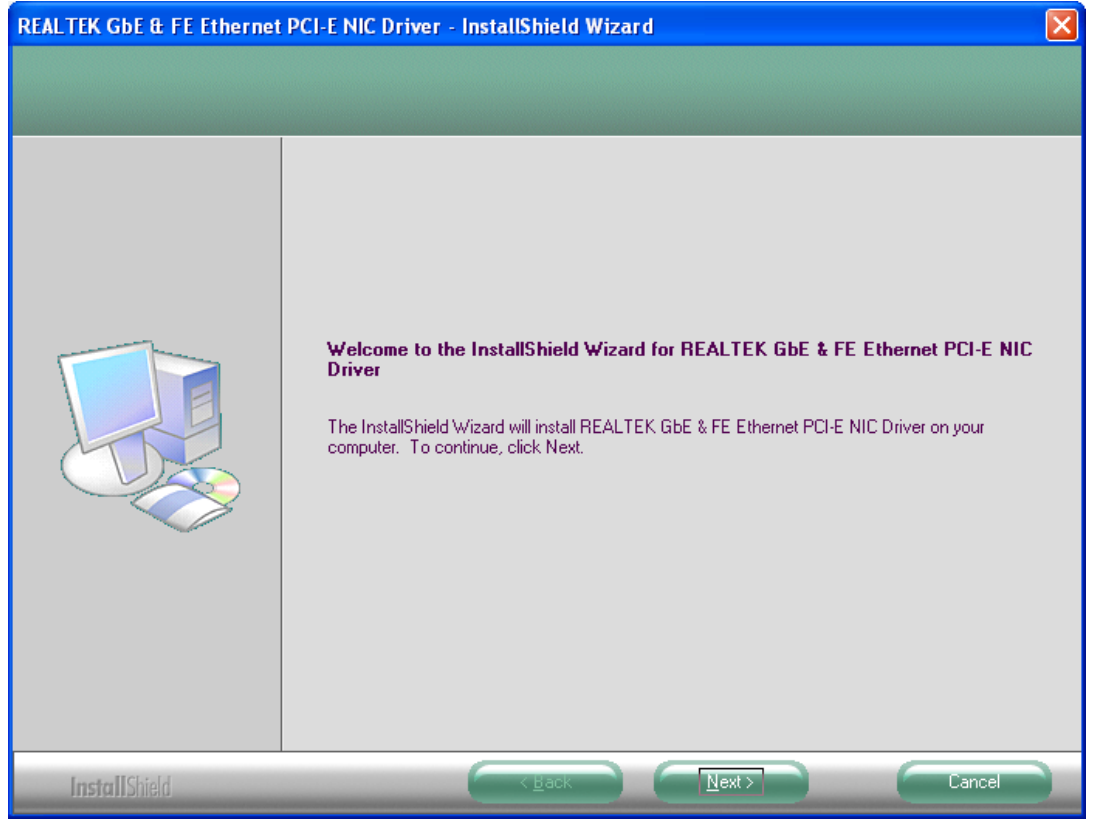

AEx-P526 User Manual

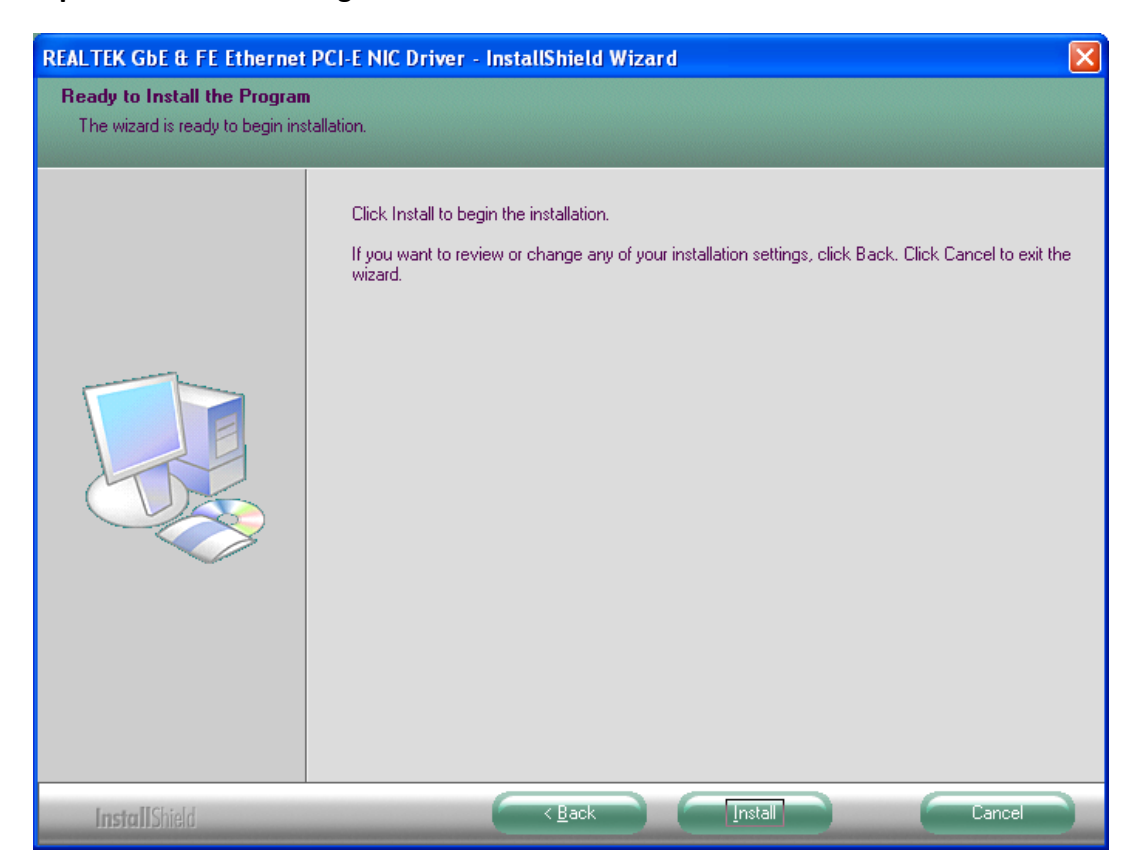

Step 3. Click Install to begin the installation.

Step 4. Click Finish to exist the wizard.

| REALTEK GbE & FE Ethernet PCI-E NIC Driver - InstallShield Wizard |                                                                                                    |
|-------------------------------------------------------------------|----------------------------------------------------------------------------------------------------|
|                                                                   |                                                                                                    |
|                                                                   | InstallShield Wizard Complete                                                                                                    |
|                                                                   | The InstallShield Wizard has successfully installed REALTEK GbE & FE Ethernet PCI-E NIC Driver.<br>Click Finish to exit the wizard. |
|                                                                   |                                                                                                    |
| InstallShield                                                     |                                                                                                    |

AEx-P526 User Manual

# 4.4 Realtek ALC662 HD Audio Codec Driver Installation

To install the Realtek ALC662 HD Audio Codec Driver, please follow the steps below. **Step 1.** Select **Realtek AL662 Audio Codec Driver** from the list

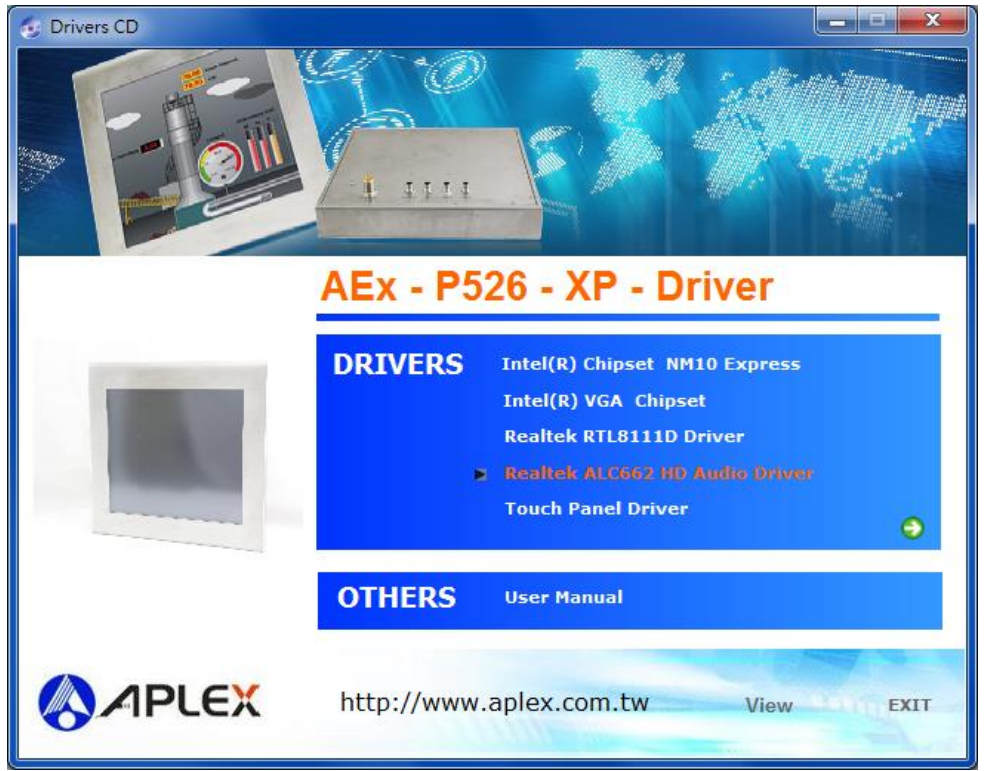

Step 2. Click Next to continue.

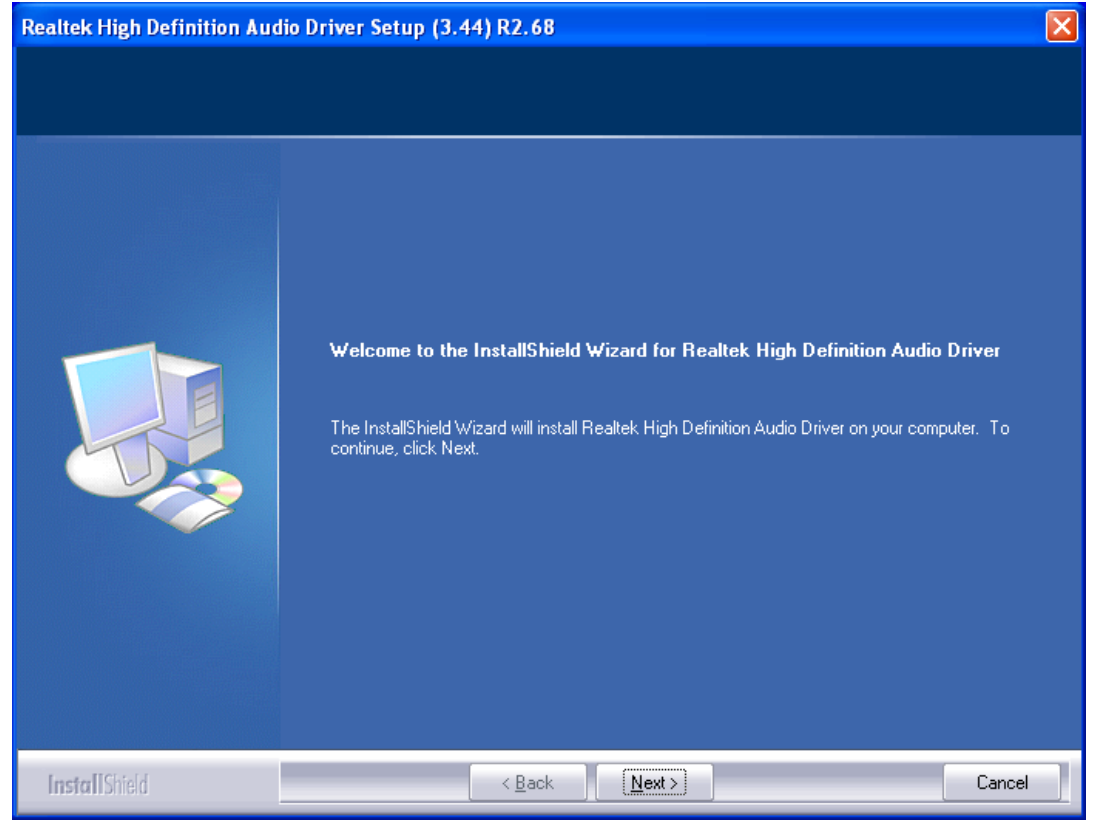

AEx-P526 User Manual

**Step 3.** Click **Yes, I want to restart my computer now**. Click **Finish** to complete the installation.

| Realtek High Definition Audio Driver Setup (3.44) R2.68 |                                                                                                    |
|---------------------------------------------------------|----------------------------------------------------------------------------------------------------|
|                                                         |                                                                                                    |
|                                                         | InstallShield Wizard Complete<br>The InstallShield Wizard has successfully installed Realtek High Definition Audio Driver. Before<br>you can use the program, you must restart your computer. |
| InstallShield                                           | < Back Finish Cancel                                                                                                    |

# **Chapter 5 Touch Screen Installation**

This chapter describes how to install drivers and other software that will allow your touch screen work with different operating systems.

# 5.1 Windows 7 Universal Driver Installation for

# PenMount 6000 Series

Before installing the Windows 7 driver software, you must have the Windows 7 system installed and running on your computer. You must also have one of the following PenMount 6000 series controller or control boards installed: PM6500, PM6300.

# 5.1.1 Installing Software

If you have an older version of the PenMount Windows 7 driver installed in your system, please remove it first. Follow the steps below to install the PenMount DMC6000 Windows 7 driver.

**Step 1.** Insert the product CD, the screen below would appear. Click touch panel driver from the list.

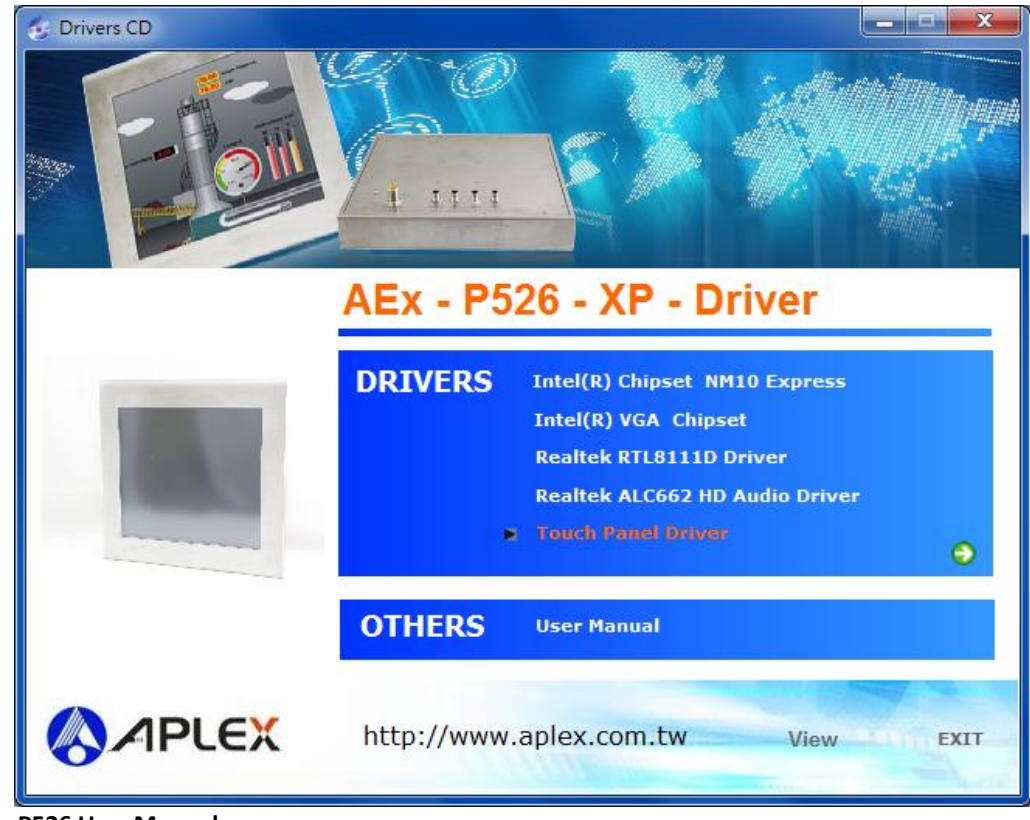

AEx-P526 User Manual

Step 2. Click Next to continue.

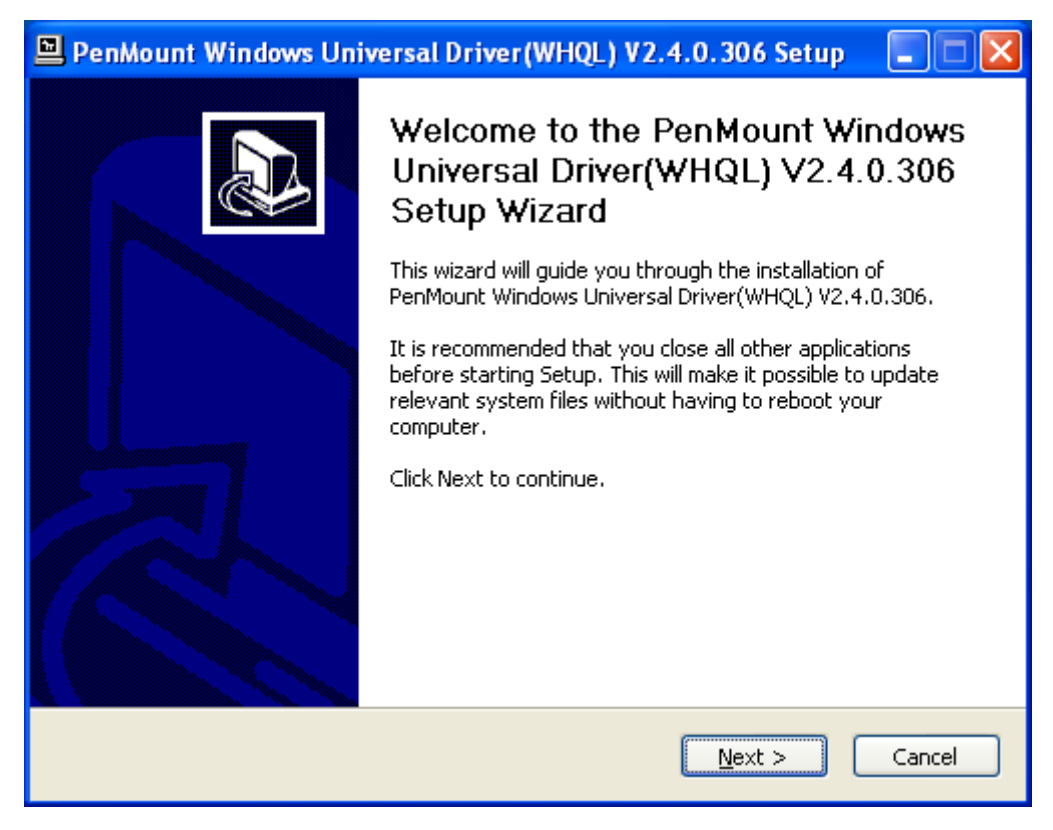

**Step 3.** Read the license agreement. Click **I Agree** to agree the license agreement.

| 🖳 PenMount Windows Universal Driver(WHQL) V2.4.0.306 Setup 🛛 🔲 🔀                                                                                                  |
|----------------------------------------------------------------------------------------------------|
| License Agreement Please review the license terms before installing PenMount Windows Universal Driver(WHQL) V2.4.0.306.                                           |
| Press Page Down to see the rest of the agreement.                                                                                                    |
| PLEASE READ THE LICENSE AGREEMENT                                                                                                    |
| PenMount touch screen driver software is only for using with<br>PenMount touch screen controller or control hoard                                                 |
| Any person or company using a PenMount driver on any piece of                                                                                                    |
| equipment which does not utilize an PenMount touch screen controller<br>will be prosecuted to the full extent of the law.                                         |
| If you accept the terms of the agreement, click I Agree to continue. You must accept the agreement to install PenMount Windows Universal Driver(WHQL) V2.4.0.306. |
| Nullsoft Install System v2.46                                                                                                    |
| < <u>B</u> ack I <u>A</u> gree Cancel                                                                                                    |

**Step 4.** Choose the folder in which to install PenMount Windows Universal Driver. Click **Install** to start the installation.

| 🖳 PenMount Windows Universal Driver(WHQL) V2.4.0.306 Setup 🛛 🔲 🔀                                                                                                    |
|----------------------------------------------------------------------------------------------------|
| Choose Install Location<br>Choose the folder in which to install PenMount Windows Universal Driver(WHQL)<br>V2.4.0.306.                                                                                           |
| Setup will install PenMount Windows Universal Driver(WHQL) V2.4.0.306 in the following folder. To install in a different folder, click Browse and select another folder. Click Install to start the installation. |
| Destination Folder           C:\Program Files\PenMount Windows Universal Driver(WHQL)         Browse                                                                                                    |
| Space required: 0.0KB<br>Space available: 13.9GB                                                                                                    |
| Nullsoft Install System v2,46                                                                                                    |

**Step 5.** Wait for installation. Then click **Next** to continue.

| 🖳 PenMount Windows Universal Driver(WHQL) V2.4.0.306 Setup 🛛 🔲 🔛                                              |
|----------------------------------------------------------------------------------------------------|
| Installing Please wait while PenMount Windows Universal Driver(WHQL) V2.4.0.306 is being installed.           |
| Execute: "C:\Program Files\PenMount Windows Universal Driver(WHQL)\install.exe" /Install Show <u>d</u> etails |
|                                                                                                    |
|                                                                                                    |
| Nullsoft Install System v2,46                                                                                 |

Step 6. Click Continue Anyway.

| Hardwa | re Installation                                                                                                    |
|--------|----------------------------------------------------------------------------------------------------|
| 1      | The software you are installing for this hardware:<br>PenMount 6000 Serial<br>has not passed Windows Logo testing to verify its compatibility<br>with Windows XP. (Tell me why this testing is important.)<br>Continuing your installation of this software may impair<br>or destabilize the correct operation of your system<br>either immediately or in the future. Microsoft strongly<br>recommends that you stop this installation now and<br>contact the hardware vendor for software that has<br>passed Windows Logo testing. |
|        | Continue Anyway                                                                                                    |

Step 7. Click Finish to complete installation.

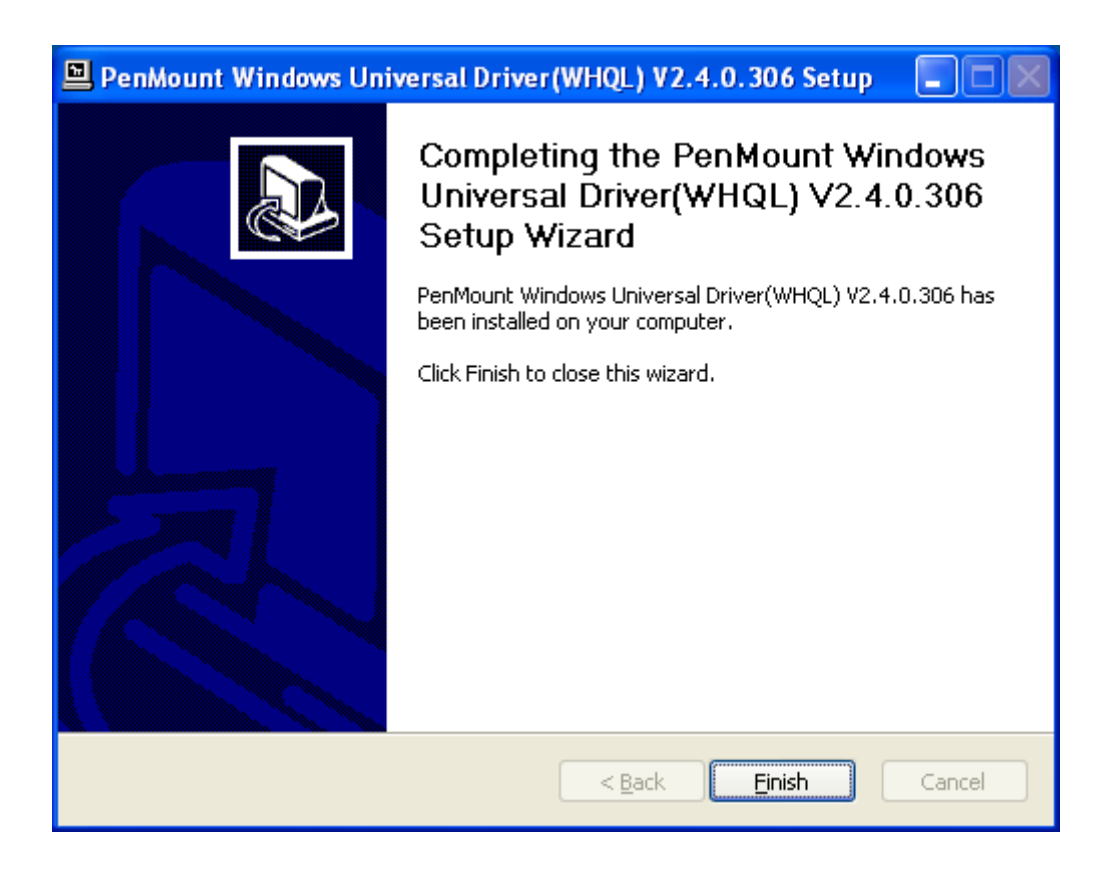

# 5.2 Software Functions

Upon rebooting, the computer automatically finds the new 6000 controller board. The touch screen is connected but not calibrated. Follow the procedures below to carry out calibration.

- 1. After installation, click the PenMount Monitor icon "PM" in the menu bar.
- 2. When the PenMount Control Panel appears, select a device to "Calibrate."

## PenMount Control Panel

The functions of the PenMount Control Panel are **Device, Multiple Monitors**, **Tools** and **About**, which are explained in the following sections.

## Device

In this window, you can find out that how many devices be detected on your system.

| 🍓 PenMount Control Panel             |    |
|--------------------------------------|----|
| Device Multiple Monitors Tools About |    |
|                                      |    |
| Select a device to configure.        |    |
| 6                                    |    |
| PenMount<br>6000 USB                 |    |
|                                      |    |
|                                      |    |
|                                      |    |
|                                      |    |
| Configure Refresh                    |    |
|                                      |    |
|                                      | ОК |

## Calibrate

This function offers two ways to calibrate your touch screen. 'Standard Calibration' adjusts most touch screens. 'Advanced Calibration' adjusts aging touch screens.

| Standard Calibration | Click this button and arrows appear pointing to red squares. Use      |
|----------------------|-----------------------------------------------------------------------|
|                      | your finger or stylus to touch the red squares in sequence. After the |
|                      | fifth red point calibration is complete. To skip, press 'ESC'.        |

| Advanced Calibration | Advanced Calibration uses 4, 9, 16 or 25 points to effectively         |
|----------------------|------------------------------------------------------------------------|
|                      | calibrate touch panel linearity of aged touch screens. Click this      |
|                      | button and touch the red squares in sequence with a stylus. To skip,   |
|                      | press ESC'.                                                            |
| Command Calibration  | Command call calibration function. Use command mode call               |
|                      | calibration function, this can uses Standard, 4, 9, 16 or 25 points to |
|                      | calibrate E.g. Please run ms-dos prompt or command prompt              |
|                      | c:\Program Files\PenMount Universa Driver\Dmcctrl.exe -calibration     |
|                      | 0 ( Standard Calibration) Dmcctrl.exe - calibration (\$) 0= Standard   |
|                      | Calibration 4=Advanced Calibration 4 9=Advanced Calibration 9          |
|                      | 16=Advanced Calibration 16 25=Advanced Calibration 25                  |

**Step 1.** Please select a device then click "Configure". You can also double click the device too.

| 🏦 PenMount Control Panel             |    |
|--------------------------------------|----|
| Device Multiple Monitors Tools About |    |
| Select a device to configure.        |    |
| PenMount<br>6000 USB                 |    |
| Configure Refresh                    |    |
|                                      | ОК |

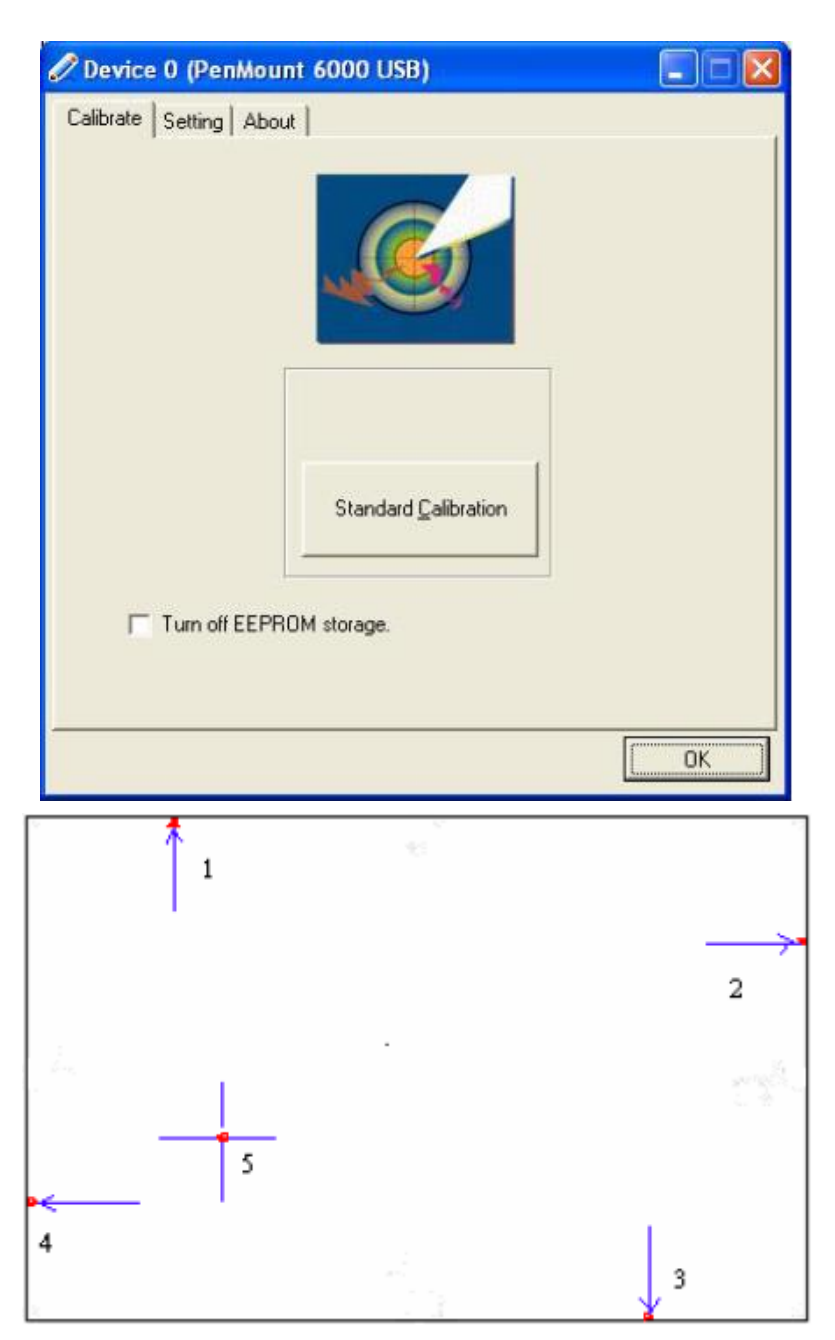

Step 2. Click "Standard Calibration" to start calibration procedure

**NOTE:** The older the touch screen, the more Advanced Mode calibration points you need for an accurate calibration. Use a stylus during Advanced Calibration for greater accuracy. Please follow the step as below:

**Step 3.**Come back to "PenMount Control Panel" and select **Tools** then click **Advanced Calibration**.

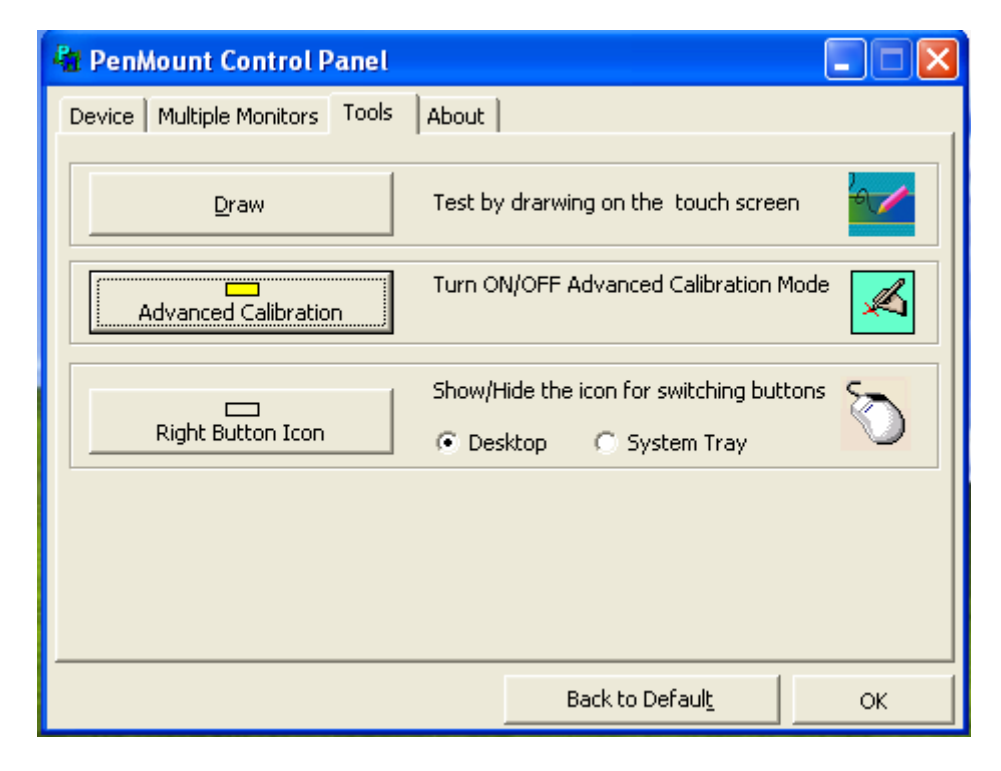

Step 4. Select Device to calibrate, then you can start to do Advanced Calibration.

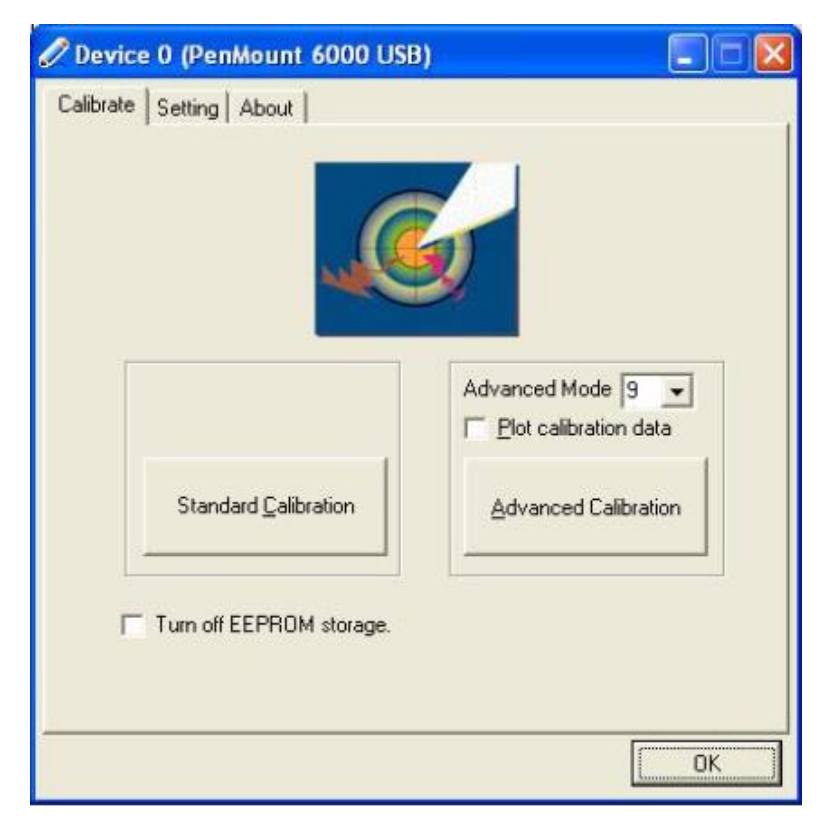

**NOTE:** Recommend to use a stylus during Advanced Calibration for greater accuracy.

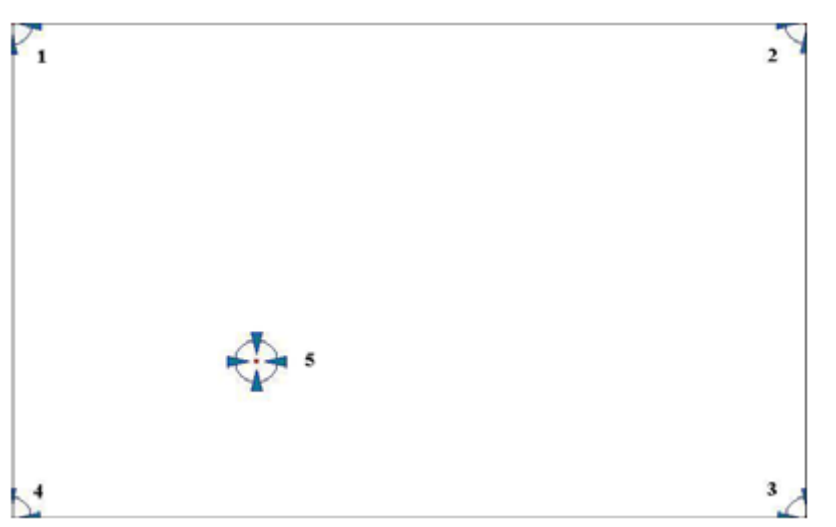

| Plot Calibration Data   | Check this function and a touch panel linearity comparison |
|-------------------------|------------------------------------------------------------|
|                         | granh annear when you have finished Advanced Calibration   |
|                         | graph appears when you have inished Advanced Calibration.  |
|                         | The blue lines show linearity before calibration and black |
|                         | lines show linearity after calibration.                    |
| Turn off EEPROM storage | The function disable for calibration data to write in      |
|                         | Controller. The default setting is Enable                  |

## Setting

| Touch Mode            | This mode enables and disables the mouse's ability to drag |
|-----------------------|------------------------------------------------------------|
|                       | on-screen icons - useful for configuring POS terminals.    |
|                       | Mouse Emulation – Select this mode and the mouse functions |
|                       | as normal and allows dragging of icons.                    |
|                       | Click on Touch – Select this mode and the mouse only       |
|                       | provides a click function, and dragging is disbled         |
| Beep Sound            | Enabled Beep Sound – turns beep function on and off        |
|                       | Beep on Pen Down – beep occurs when pen comes down         |
|                       | Beep on Pen Up – beep occurs when pen is lifted up         |
|                       | Beep on both – beep occurs when comes down and lifted up   |
|                       | Beep Frequency – modifies sound frequency                  |
|                       | Beep Duration – modifies sound duration                    |
| Cursor Stabilizer     | Enable the function support to prevent cursor shake        |
| Use press and hold as | You can set the time out and area for you need             |
| right click           |                                                            |

| Mouse Emulation                                                                      | C Click on Touch                                    |
|--------------------------------------------------------------------------------------|-----------------------------------------------------|
| E Been Sound                                                                         | Kind of Sound Reveal 12                             |
| Beep Mode<br>© Beep on peri down                                                     | Beep Frequency 1000 Hz                              |
| C Beep on pen yp<br>C Beep on both                                                   | Beep Duration 100 ms                                |
| Cursor Stabilizer<br>You can use Cursor<br>Stabilizer to remove<br>jitter of cursor. | Use press and hold as right click<br>Delay: 2.0 sec |

## About

This panel displays information about the PenMount controller and driver version.

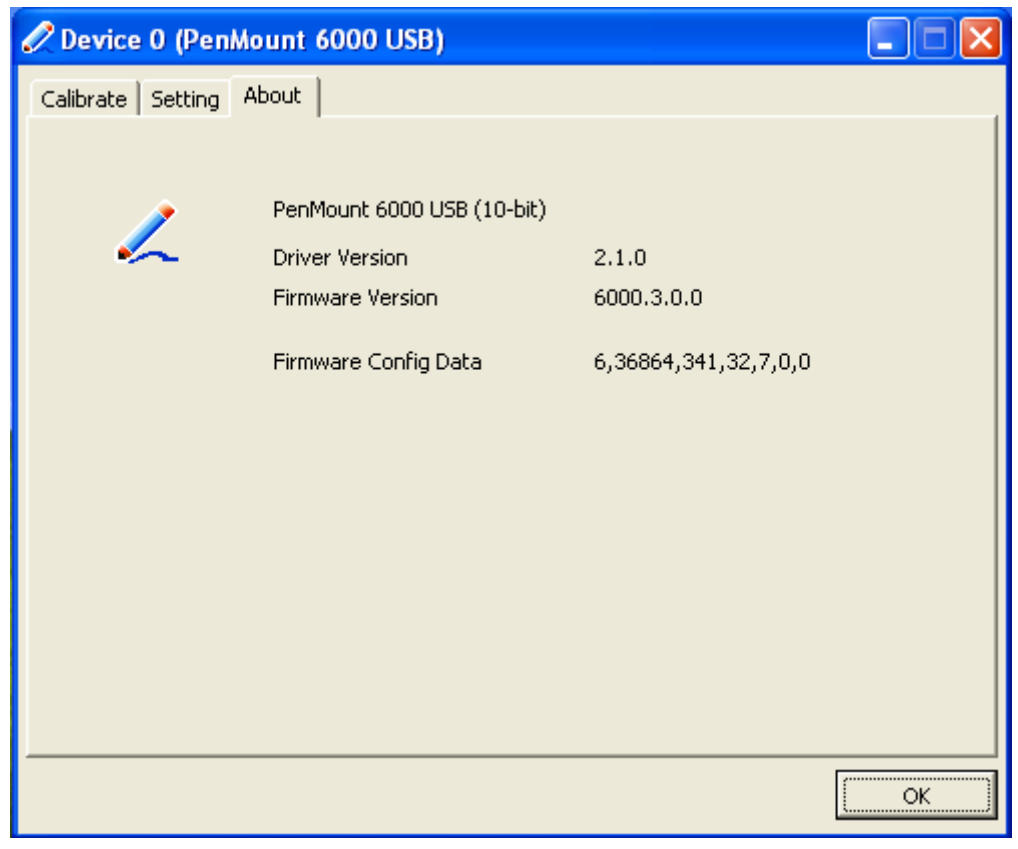

AEx-P526 User Manual

## **Multiple Monitors**

Multiple Monitors support from two to six touch screen displays for one system. The PenMount drivers for Windows 2000/XP support Multiple Monitors. This function supports from two to six touch screen displays for one system. Each monitor requires its own PenMount touch screen control board, either installed inside the display or in a central unit. The PenMount control boards must be connected to the computer COM ports via the RS-232 interface. Driver installation procedures are the same as for a single monitor. Multiple Monitors support the following modes:

Windows Extends Monitor Function Matrox DualHead Multi-Screen Function nVidia nView Function

**NOTE:** The Multiple Monitor function is for use with multiple displays only. Do not use this function if you have only one touch screen display. Please note once you turn on this function the rotating function is disabled.

Enable the multiple display function as follows:

1. Check the **Enable Multiple Monitor Support** box; then click **Map Touch Screens** to assign touch controllers to displays.

| 🙀 PenMount Control Panel                      |    |
|-----------------------------------------------|----|
| Calibrate Draw Multiple Monitors Option About |    |
|                                               | OK |

2. When the mapping screen message appears, click OK.

| РепМо         | int Control Panel 📃 🗖 🖻                               |
|---------------|-------------------------------------------------------|
| Calibrate   D | raw Multiple Monitors Option About                    |
|               |                                                       |
|               | Enable Multiple Monitor Support                       |
|               |                                                       |
|               | PonM Tount                                            |
| Маррі         | ng 🛛 🔀                                                |
| Please        | touch the papel as indicated in the following screeps |
| 110050        |                                                       |
|               | ОК                                                    |
|               | F                                                     |
|               | OK                                                    |

3. Touch each screen as it displays "Please touch this monitor". Following this sequence and touching each screen is called **mapping the touch screens**.

| Please touch this monitor |
|---------------------------|
|                           |

- 4. Touching all screens completes the mapping and the desktop reappears on the monitors.
- 5. Select a display and execute the "Calibration" function. A message to start calibration appears. Click OK.

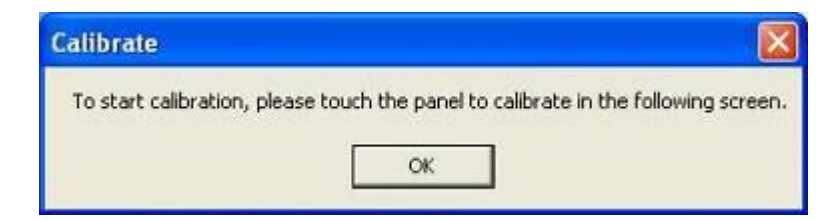

- 6. "Touch this screen to start its calibration" appears on one of the screens. Touch the screen.
- 7. "Touch the red square" messages appear. Touch the red squares in sequence.
- 8. Continue calibration for each monitor by clicking **Standard Calibration** and touching the red squares.

### NOTES:

- If you use a single VGA output for multiple monitors, please do not use the Multiple Monitor function. Just follow the regular procedure for calibration on each of your desktop monitors.
- 2. The Rotating function is disabled if you use the Multiple Monitor function.
- If you change the resolution of display or screen address, you have to redo Map Touch Screens, so the system understands where the displays are.

## About

This panel displays information about the PenMount controller and this driver version.

| ibrate Draw   | Multiple Monitors Option About                    |     |
|---------------|---------------------------------------------------|-----|
| -             | PenMount DMC9000 and DMC9100                      |     |
| 4             | Driver Version 4.01                               |     |
|               | Firmware Version                                  |     |
|               | A1.20 [COM1@19200bps]<br>A2.00 [COM2@19200bps]    |     |
|               |                                                   |     |
| E-mail : salt | <u>@salt.com.tw</u> Website : <u>www.salt.com</u> | .tw |
|               | Copyright(C) 2003 Salt Int'l Corp.                |     |

### PenMount Monitor Menu Icon

The PenMount monitor icon (PM) appears in the menu bar of Windows 2000/XP system when you turn on PenMount Monitor in PenMount Utilities.

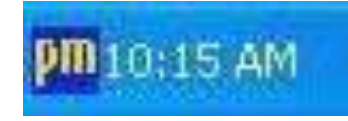

## PenMount Monitor has the following function

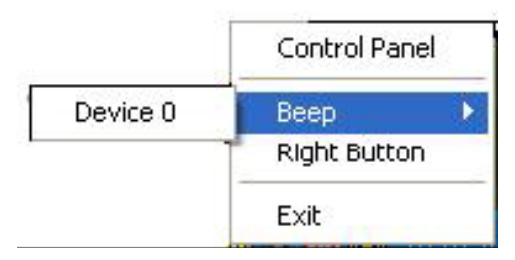

| Control Panel | Open Control Panel Windows                              |
|---------------|---------------------------------------------------------|
| Веер          | Setting Beep function for each device                   |
| Right Button  | When you select this function, a mouse icon appears     |
|               | in the right-bottom or the screen.                      |
|               | Click this icon to switch between Right and Left Button |
|               | function.                                               |
| Exit          | Exits the PenMount Monitor function.                    |

## Configuring the Rotate Function

- 1. Install the rotation software package.
- 2. Choose the rotate function (0°, 90°, 180°, 270°) in the 3rd party software. The calibration screen appears automatically. Touch this point and rotation is mapped.

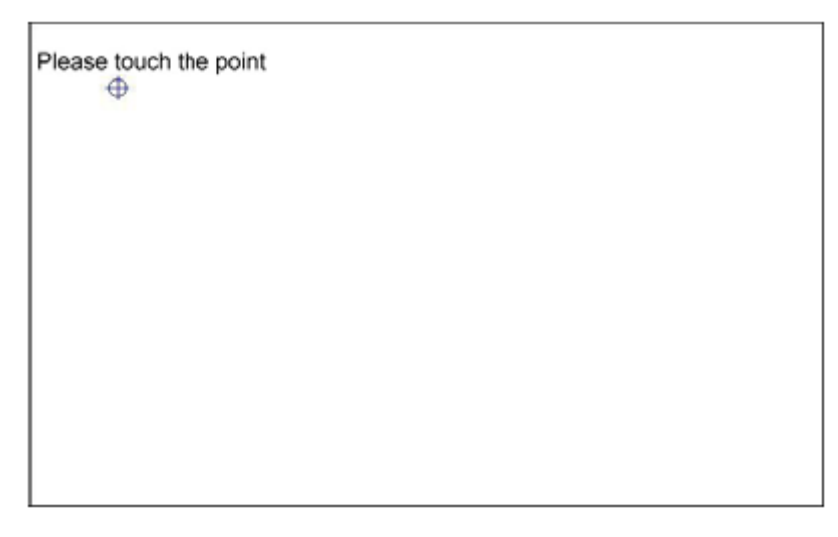

NOTE: The Rotate function is disabled if you use Monitor Mapping